# Configurazione e distribuzione del software MSE release 7.2 HA

# Sommario

Introduzione Prerequisiti Requisiti Componenti usati Convenzioni Premesse Linee guida e limitazioni Scenario di configurazione HA per l'appliance virtuale MSE (connessa alla rete) Configurazione HA con connessione diretta Scenario di configurazione HA per appliance fisica MSE Risoluzione dei problemi di base di MSE HA Informazioni correlate

# Introduzione

Il software Cisco Mobility Services Engine (MSE) versione 7.2 aggiunge il supporto ad alta disponibilità (HA) alle appliance fisiche e virtuali. In questo documento vengono fornite linee guida per la configurazione e l'installazione, oltre a suggerimenti per la risoluzione dei problemi per coloro che aggiungono l'elevata disponibilità MSE ed eseguono i servizi compatibili con il contesto e/o i servizi WiFi adattivi a una WLAN unificata Cisco. Lo scopo di questo documento è spiegare le linee guida per l'alta disponibilità di MSE e fornire scenari di distribuzione HA per MSE.

**Nota:** questo documento non fornisce i dettagli di configurazione per MSE e i componenti associati che non riguardano MSE HA. Queste informazioni vengono fornite in altri documenti e vengono forniti i riferimenti. Per un elenco dei documenti sulla configurazione e la progettazione dei servizi di mobilità compatibili con il contesto, vedere la sezione <u>Informazioni correlate</u>. Nel presente documento, inoltre, non viene descritta la configurazione degli IPS adattivi.

# Prerequisiti

## Requisiti

Nessun requisito specifico previsto per questo documento.

## Componenti usati

Il documento può essere consultato per tutte le versioni software o hardware.

## Convenzioni

Per ulteriori informazioni sulle convenzioni usate, consultare il documento <u>Cisco sulle convenzioni</u> nei suggerimenti tecnici.

# Premesse

MSE è una piattaforma in grado di eseguire più servizi correlati. Questi servizi forniscono funzionalità di servizio di alto livello. Pertanto, la considerazione dell'HA è fondamentale per mantenere la massima affidabilità dei servizi.

Con HA abilitato, ogni MSE attivo viene sottoposto a backup da un'altra istanza inattiva. MSE HA introduce il monitoraggio dello stato in cui configura, gestisce e controlla la configurazione dell'alta disponibilità. Viene mantenuto un heartbeat tra l'MSE primario e quello secondario. Il monitoraggio dello stato è responsabile dell'impostazione del database, della replica dei file e del monitoraggio dell'applicazione. Quando l'MSE primario ha esito negativo e il secondario prende il controllo, l'indirizzo virtuale dell'MSE primario viene commutato in modo trasparente.

Questa configurazione (vedere figura 1) mostra una tipica installazione WLAN di Cisco che include Cisco Mobility Services Engine (MSE) abilitato per l'alta disponibilità. Il supporto HA è disponibile su MSE-3310, MSE-3350/3355 e Virtual Appliance su ESXi.

### Figura 1. Implementazione di MSE in High Availability

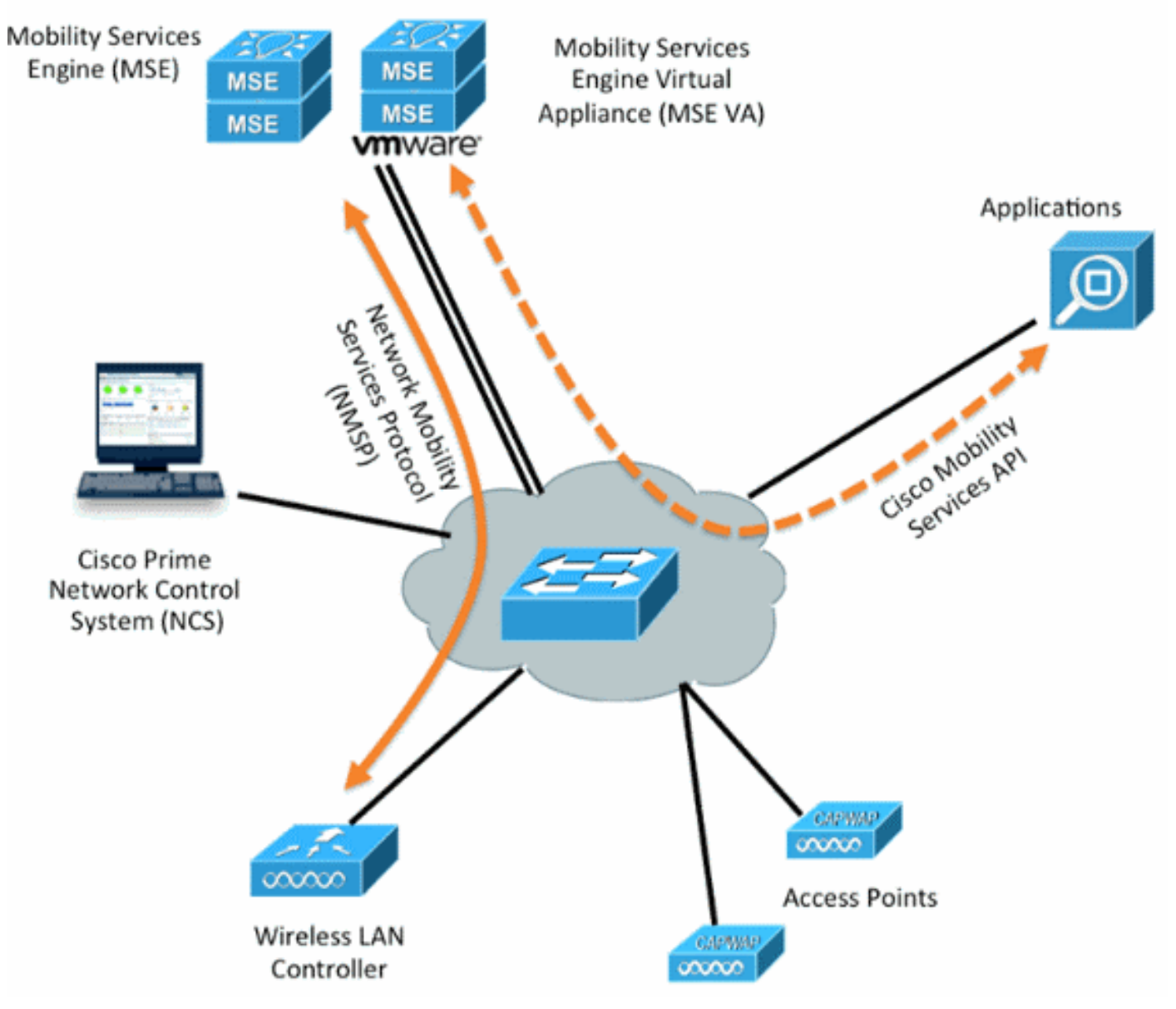

# Linee guida e limitazioni

Ecco alcune informazioni sull'architettura MSE HA:

- MSE Virtual Appliance supporta solo 1:1 HA.
- Un MSE secondario può supportare fino a due MSE primari. Vedere la matrice di accoppiamento HA (figure 2 e 3).
- HA supporta la connessione di rete e la connessione diretta.
- Èsupportata solo la ridondanza di livello 2 MSE. Sia l'IP del monitor di integrità che l'IP virtuale devono trovarsi nella stessa subnet ed essere accessibili dal Network Control System (NCS). La ridondanza di livello 3 non è supportata.
- L'indirizzo IP del monitor di integrità e l'indirizzo IP virtuale devono essere diversi.
- Èpossibile utilizzare il failover manuale o automatico.
- Èpossibile utilizzare il failback manuale o automatico.
- Sia l'MSE principale che quello secondario devono essere della stessa versione del software.
- Ogni MSE primario attivo è sottoposto a backup da un'altra istanza inattiva. Il database MSE secondario diventa attivo solo dopo l'avvio della procedura di failover.
- La procedura di failover può essere manuale o automatica.
- Èdisponibile un'istanza software e di database per ogni MSE primario registrato.

|                     | Secondary Server Type |      |      |        |             |         |  |  |
|---------------------|-----------------------|------|------|--------|-------------|---------|--|--|
| Primary Server Type | 3310                  | 3350 | 3355 | VA-Low | VA-Standard | VA-High |  |  |
| 3310                | Y                     | Y    | Y    | N      | N           | N       |  |  |
| 3350                | N                     | Y    | Y    | N      | N           | N       |  |  |
| 3355                | N                     | Y    | Y    | N      | N           | N       |  |  |
| VA-Low              | N                     | N    | N    | Y      | Y           | Ŷ       |  |  |
| VA-Standard         | N                     | N    | N    | N      | Y           | Y       |  |  |
| VA-High             | N                     | N    | N    | N      | N           | Y       |  |  |

### Figura 2. Matrice di associazione del supporto MSE HA

### Figura 3. Matrice di accoppiamento MSE HA N:1

| Secondary Server | Primary Server                      |
|------------------|-------------------------------------|
| 3310             | N:1 not supported                   |
| 3350             | Two 3310 servers are supported      |
| 3355             | Two 3310 servers are supported      |
| 3355             | Two 3350 servers are supported      |
| 3355             | One 3310 and one 3350 are supported |

# Scenario di configurazione HA per l'appliance virtuale MSE (connessa alla rete)

Questo esempio mostra la configurazione HA per l'appliance virtuale MSE (VA) (vedere la <u>figura</u> <u>4</u>). Per questo scenario vengono configurate le impostazioni seguenti:

• VA MSE primario: IP virtuale - [10.10.10.11] Interfaccia Health Monitor (Eth0) - [10.10.10.12]

• VA MSE secondario: IP virtuale - [Nessuno]Interfaccia Health Monitor (Eth0) - [10.10.10.13]

**Nota:** è richiesta una licenza di attivazione (L-MSE-7.0-K9) per VA. Questa operazione è necessaria per la configurazione ad alta disponibilità del VA.

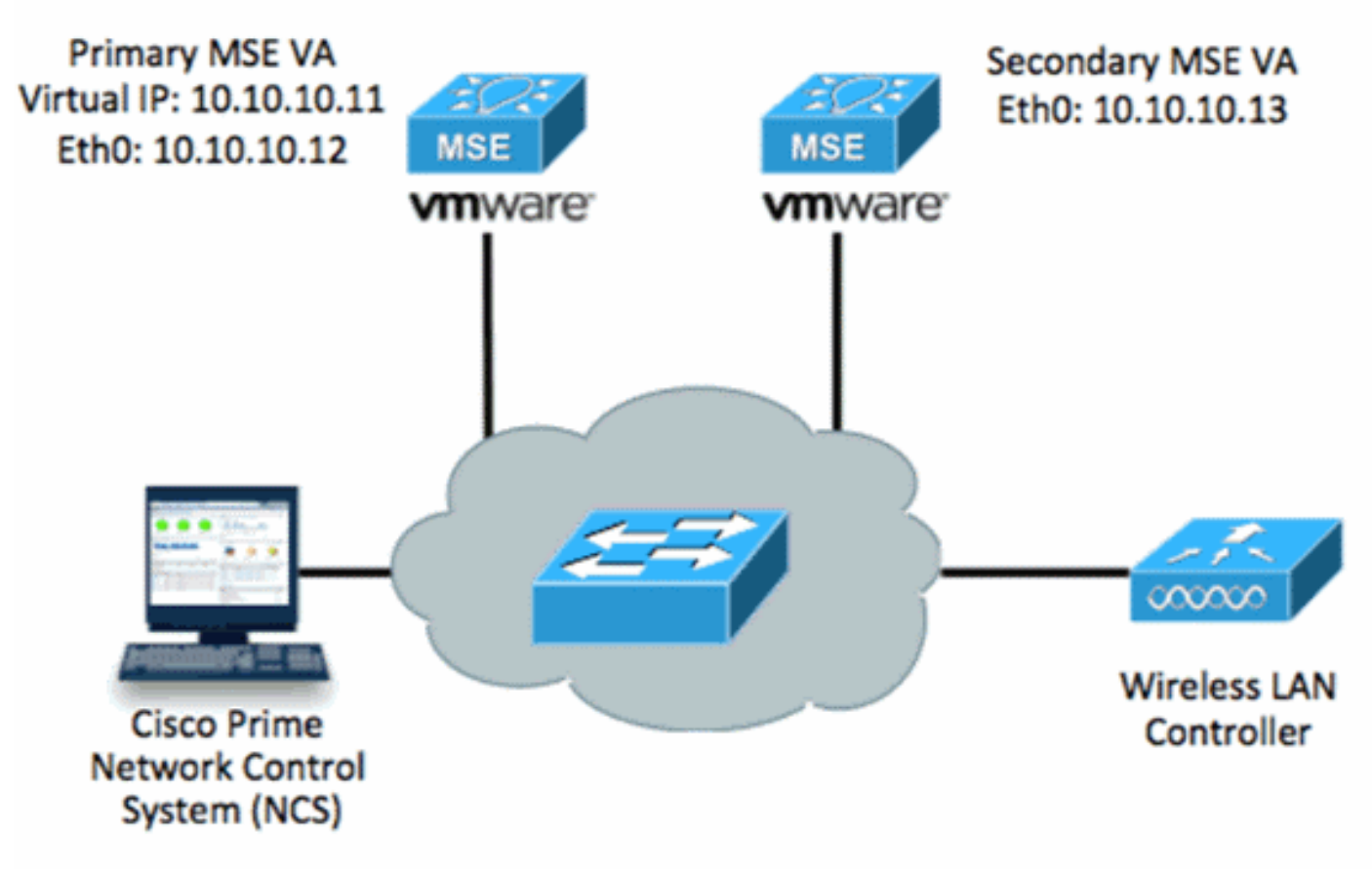

Figura 4. Appliance virtuale MSE in HA

Per ulteriori informazioni, fare riferimento alla documentazione di Cisco su MSE Virtual Appliance.

Di seguito sono riportati i passaggi generali:

1. Completare l'installazione di VA per MSE e verificare che tutte le impostazioni di rete siano soddisfatte.

23 MSE1 on kft-fx File View VM 🕨 🗐 🔯 🖓 🗊 🕪 🧇 to complete. reparing to install... xtracting the JRE from the installer archive... Unpacking the JRE... xtracting the installation resources from the installer archive... Configuring the installer for this system's environment... Launching installer... Preparing SILENT Mode Installation... isco Mobility Services Engine (created with InstallAnywhere by Macrovision) Command.run(): process completed before monitors could start. nstalling... 

2. Iniziare l'installazione guidata al primo accesso.

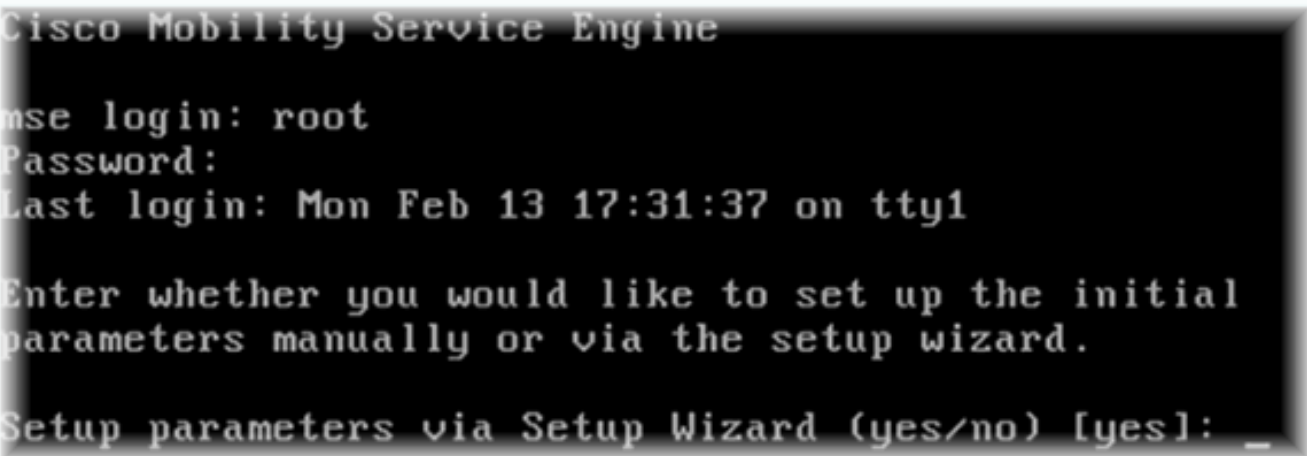

3. Immettere le voci richieste (nome host, dominio e così via). Immettere YES nella fase per configurare la disponibilità elevata.

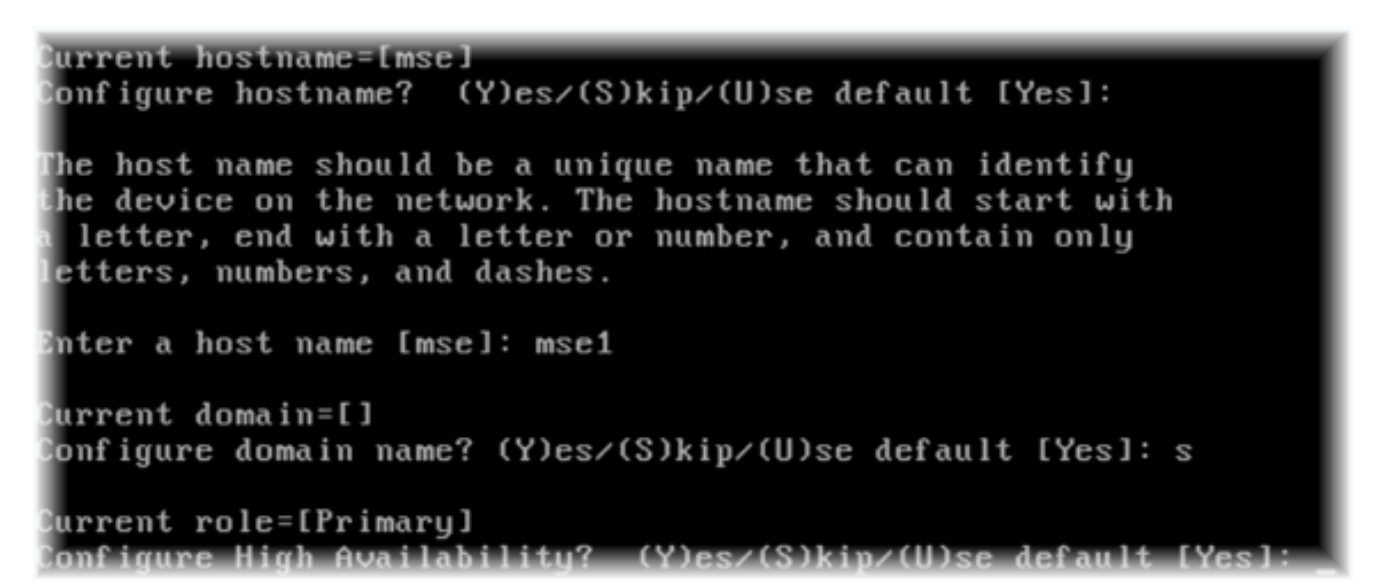

 Immettere quanto segue:Selezionare Role - [1 per Primary].Interfaccia Health Monitor -[eth0]<sup>\*\*</sup>Impostazioni di rete associate alla scheda di rete 1 (vedere la schermata di esempio)

| lard | ware Options Resources                                                                                                    |                                                                                                    | Davies Chabus                                                                                                    |
|------|----------------------------------------------------------------------------------------------------|----------------------------------------------------------------------------------------------------|----------------------------------------------------------------------------------------------------|
|      | Show All Devices                                                                                                    | Add Remove                                                                                                    | Connected                                                                                                    |
| Hard | dware                                                                                                    | Summary                                                                                                    | Connect at power on                                                                                                    |
|      | Memory (edited)<br>CPUs<br>Video card<br>VMCI device<br>SCSI controller 0<br>Hard disk 1<br>CD/DVD Drive 1<br>Network adapter 1 (edite<br>Network adapter 2 (edite | 8192 MB<br>2<br>Video card<br>Restricted<br>LSI Logic Parallel<br>Virtual Disk<br>CD/DVD Drive 1<br>vlan 10<br>vlan 10 | Adapter Type<br>Current adapter: E1000<br>MAC Address<br>00:50:56:89:01:d9<br>Automatic Manua<br>Network Connection<br>Network label: |
|      |                                                                                                    |                                                                                                    | vlan 10<br>VM Network<br>vlan 104<br>vlan 21<br>vlan 20<br>vlan 12<br>vlan 11<br>vlan 10<br>DMZ                                       |

Enter a host name [mse]: mse1 Current domain=[] Configure domain name? (Y)es/(S)kip/(U)se default [Yes]: s Current role=[Primary] Configure High Availability? (Y)es/(S)kip/(U)se default [Yes]: High availability role for this MSE (Primary/Secondary) Select role [1 for Primary, 2 for Secondary] [1]: Health monitor interface holds physical IP address of this MSE server. This IP address is used by Secondary, Primary MSE servers and WCS to communicate among themselves Select Health Monitor Interface [eth0/eth1] [eth0]: \_\_

5. Selezionare direct connect interface (interfaccia di connessione diretta) -

Immettere quanto segue:Indirizzo IP virtuale - [10.10.10.11]Network Mask - [255.255.255.0]Avvia MSE in modalità di ripristino -

[No] Select direct connect interface [eth0/eth1/none] [none]: Enter a Virtual IP address for first this primary MSE server Enter Virtual IP address [1.1.1.1]: 10.10.10.11 Enter the network mask for IP address 10.10.10.11. Enter network mask [1.1.1.1]: 255.255.255.0 Choose to start the server in recovery mode. You should choose yes only if this primary was paired earlier and you have now 1 ost the configuration from this box. And, now you want to restore the configuration from Secondary via NCS Do you wish to start this MSE in HA recovery mode ?: (yes/no): no\_ 7. Immettere quanto segue:Configurare Eth0 - [Si]Immettere l'indirizzo IP Eth0-

[10.10.10.12]Network Mask - [255.255.255.0]Gateway predefinito -[10.10.10.1] Current IP address=[1.1.1.10] Current eth0 netmask=[255.255.255.0] Current gateway address=[1.1.1.1] Configure eth0 interface parameters? (Y)es/(S)kip/(U)se default [Yes] Enter an IP address for first ethernet interface of this machine. Enter eth0 IP address [1.1.1.10]: 10.10.10.12 Enter the network mask for IP address 10.10.10.12. Enter network mask [255.255.255.0]: Enter an default gateway address for this machine. Note that the default gateway must be reachable from the first ethernet interface. Enter default gateway address [1.1.1.1]: 10.10.10.1\_\_

8. La seconda interfaccia Ethernet (Eth1) non viene utilizzata.Configurare l'interfaccia eth1 - [skip]

The second ethernet interface is currently disabled for this machine. Configure eth1 interface parameters? (Y)es/(S)kip/(U)se default [Yes]: s

9. Continuare l'installazione guidata.Èfondamentale abilitare il server NTP per sincronizzare l'orologio.Il fuso orario preferito è

```
UTC.
Domain Name Service (DNS) Setup
DNS is currently enabled.
No DNS servers currently defined
Configure DNS related parameters? (Y)es/(S)kip/(U)se default [Yes]: s
Current timezone=[America/New_York]
Configure timezone? (Y)es/(S)kip/(U)se default [Yes]:
Enter the current date and time.
Please identify a location so that time zone rules can be set correctly.
Please select a continent or ocean.
1) Africa
 2) Americas
 3) Antarctica
 4) Arctic Ocean
 5) Asia
6) Atlantic Ocean
 Australia
8) Europe
9) Indian Ocean
10) Pacific Ocean
11) UTC - I want to use Coordinated Universal Time.
12) Return to previous setup step (^).
#? 11
```

```
Network Time Protocol (NTP) Setup.
If you choose to enable NTP, the system time will be
configured from NTP servers that you select. Otherwise,
you will be prompted to enter the current date and time.
NTP is currently disabled.
Configure NTP related parameters? (Y)es/(S)kip/(U)se default [Yes]:
Enter whether or not you would like to set up the
Network Time Protocol (NTP) for this machine.
If you choose to enable NTP, the system time will be
configured from NTP servers that you select. Otherwise,
you will be prompted to enter the current date and time.
Enable NTP (yes∕no) [no]: yes
Enter NTP server name or address: ntp.network.local_
In questo documento viene riepilogata la configurazione principale di MSE Virtual Appliance:
-----BEGIN-----
Role=1, Health Monitor Interface=eth0, Direct connect interface=none
Virtual IP Address=10.10.10.11, Virtual IP Netmask=255.255.255.0
Eth0 IP address=10.10.10.12, Eth0 network mask=255.0.0.0
```

10. Immettere [YES] per confermare che tutte le informazioni di impostazione sono

11. Si consiglia di riavviare il sistema dopo la

Default Gateway=10.10.10.1

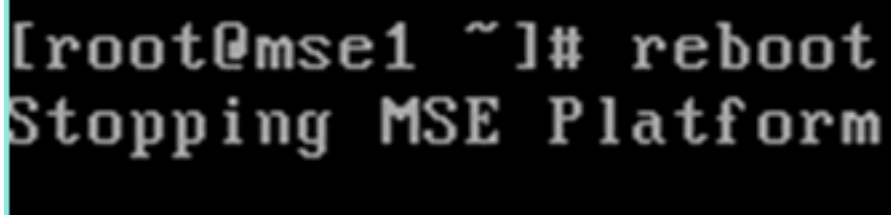

configurazione.

 Dopo un riavvio, avviare i servizi MSE con il comando /etc/init.d/msed start o con il comando msed startcommands.

```
[root@mse1 ~]# getserverinfo
Health Monitor is not running
[root@mse1 ~]# /etc/init.d/msed start
Starting MSE Platform
ip_tables: (C) 2000-2006 Netfilter Core Team
Netfilter messages via NETLINK v0.30.
ip_conntrack version 2.4 (8192 buckets, 65536 max) - 304 bytes per conntrack
Starting Health Monitor, Waiting to check the status.
Starting Health Monitor, Waiting to check the status.
Starting Health Monitor, Waiting to check the status.
Health Monitor successfully started
Starting Admin process...
Started Admin process.
Starting database ......
Database started successfully. Starting framework and services ......
Framework and services successfully started
```

```
[root@mse1 ~]#
```

13. Dopo l'avvio di tutti i servizi, verificare che i servizi MSE funzionino correttamente con il comando getserverinfo.Lo stato dell'operazione deve essere

#### Attivo.

```
Active Wired Clients: Ø
Active Elements(Wireless Clients, Rogue APs, Rogue Clients, Interferers, Wired (
lients, Tags) Limit: 100
Active Sessions: 0
Wireless Clients Not Tracked due to the limiting: 0
Fags Not Tracked due to the limiting: 0
Rogue APs Not Tracked due to the limiting: 0
Rogue Clients Not Tracked due to the limiting: 0
Interferers Not Tracked due to the limiting: 0
Wired Clients Not Tracked due to the limiting: 0
Total Elements(Wireless Clients, Rogue APs, Rogue Clients, Interferers, Wired Cl
ients) Not Tracked due to the limiting: 0
Context Aware Sub Services
Subservice Name: Aeroscout Tag Engine
dmin Status: Disabled
Operation Status: Down
Subservice Name: Cisco Tag Engine
admin Status: Enabled
Operation Status: Up
[root@mse1 ~]#
```

I seguenti passaggi fanno parte dell'impostazione per il database MSE secondario VA:

 Dopo la nuova installazione, l'accesso iniziale avvia l'Installazione guidata. Immettere quanto segue:Configurare la disponibilità elevata - [Sì]Selezionare il ruolo - [2] che indica SecondarioInterfaccia Health Monitor - [eth0] uguale a Primario

Current hostname=[mse] Configure hostname? (Y)es/(S)kip/(U)se default [Yes]: yes The host name should be a unique name that can identify the device on the network. The hostname should start with a letter, end with a letter or number, and contain only letters, numbers, and dashes. Enter a host name [mse]: mse2 Current domain=[] Configure domain name? (Y)es/(S)kip/(U)se default [Yes]: s Current role=[Primary] Configure High Availability? (Y)es/(S)kip/(U)se default [Yes]: ligh availability role for this MSE (Primary/Secondary) Select role [1 for Primary, 2 for Secondary] [1]: 2 lealth monitor interface holds physical IP address of this MSE server. This IP address is used by Secondary, Primary MSE servers and WCS to communicate among themselves

Select Health Monitor Interface [eth0/eth1] [eth0]:

 Immettere quanto segue:Connessione diretta - [Nessuno]Indirizzo IP eth0 -[10.10.10.13]Network mask - [255.255.255.0]Gateway predefinito -[10.10.10.1]

Select direct connect interface [eth0/eth1/none] [none]: Current IP address=[1.1.1.10] Current eth0 netmask=[255.255.255.0] Current gateway address=[1.1.1.1] Configure eth0 interface parameters? (Y)es/(S)kip/(U)se default [Yes]: Enter an IP address for first ethernet interface of this machine. Enter eth0 IP address [1.1.1.10]: 10.10.10.13 Enter the network mask for IP address 10.10.10.13. Enter network mask [255.255.255.0]: Enter an default gateway address for this machine. Note that the default gateway must be reachable from the first ethernet interface. Enter default gateway address [1.1.1.1]: 10.10.10.1\_\_

3. Configurare l'interfaccia eth1 -[Skip] Configure eth0 interface parameters? (Y)es/(S)kip/(U)se default [Yes]: Enter an IP address for first ethernet interface of this machine. Enter eth0 IP address [1.1.1.10]: 10.10.10.13 Enter the network mask for IP address 10.10.10.13. Enter network mask [255.255.255.0]: Enter an default gateway address for this machine. Note that the default gateway must be reachable from the first ethernet interface. Enter default gateway address [1.1.1.1]: 10.10.10.1 The second ethernet interface is currently disabled for this machine. Configure eth1 interface parameters? (Y)es/(S)kip/(U)se default [Yes]: s

4. Impostare il fuso orario -

[UTC]

Current timezone=[America/New\_York] Configure timezone? (Y)es/(S)kip/(U)se default [Yes]: Enter the current date and time. Please identify a location so that time zone rules can be set correctly. Please select a continent or ocean. 1) Africa 2) Americas 3) Antarctica 4) Arctic Ocean 5) Asia 6) Atlantic Ocean Australia 8) Europe 9) Indian Ocean 10) Pacific Ocean 11) UTC - I want to use Coordinated Universal Time. 12) Return to previous setup step (^). #? 11

5. Abilitare il server

NTP.

```
Network Time Protocol (NTP) Setup.

If you choose to enable NTP, the system time will be

configured from NTP servers that you select. Otherwise,

you will be prompted to enter the current date and time.

NTP is currently disabled.

Configure NTP related parameters? (Y)es/(S)kip/(U)se default [Yes]:

Enter whether or not you would like to set up the

Network Time Protocol (NTP) for this machine.

If you choose to enable NTP, the system time will be

configured from NTP servers that you select. Otherwise,

you will be prompted to enter the current date and time.

Enable NTP (yes/no) [no]: yes

Enter NTP server name or address: ntp.network.local_
```

6. Completare i passaggi rimanenti dell'Installazione guidata e confermare le informazioni di installazione per salvare la

configurazione.

Please verify the following setup information. -----BEGIN------Host name=mse2 Role=2, Health Monitor Interface=eth0, Direct connect interface=none Eth0 IP address=10.10.10.13, Eth0 network mask=255.255.255.0 Default gateway=10.10.10.1 Time zone=UTC Enable NTP=yes, NTP servers=10.10.10.10 ------END------You may enter "yes" to proceed with configuration, "no" to make more changes, or "^" to go back to the previous step. Configuration Changed Is the above information correct (yes, no, or ^): yes\_

7. Riavviare e avviare i servizi come nei passaggi precedenti per MSE

primario.

```
[root@mse2 ~]# /etc/init.d/msed start
Starting MSE Platform
ip_tables: (C) 2000-2006 Netfilter Core Team
Netfilter messages via NETLINK v0.30.
ip_conntrack version 2.4 (8192 buckets, 65536 max) - 304 bytes per conntrack
Starting Health Monitor, Waiting to check the status.
Starting Health Monitor, Waiting to check the status.
Starting Health Monitor, Waiting to check the status.
Health Monitor successfully started
Starting Admin process...
Started Admin process.
Started Admin process.
Starting database ......
Database started successfully. Starting framework and services ......
Framework and services successfully started
Iroot@mse2 ~]# _
```

Nei passaggi successivi viene illustrato come aggiungere i valori VA MSE primario e secondario al sistema NCS. Eseguire il normale processo di aggiunta di un MSE a NCS. Per ulteriori

informazioni, consultare la guida alla configurazione.

 Dalla NCS, selezionare Systems > Mobility Services (Sistemi > Servizi di mobilità) e selezionare Mobility Services Engine (Motori servizi di mobilità).

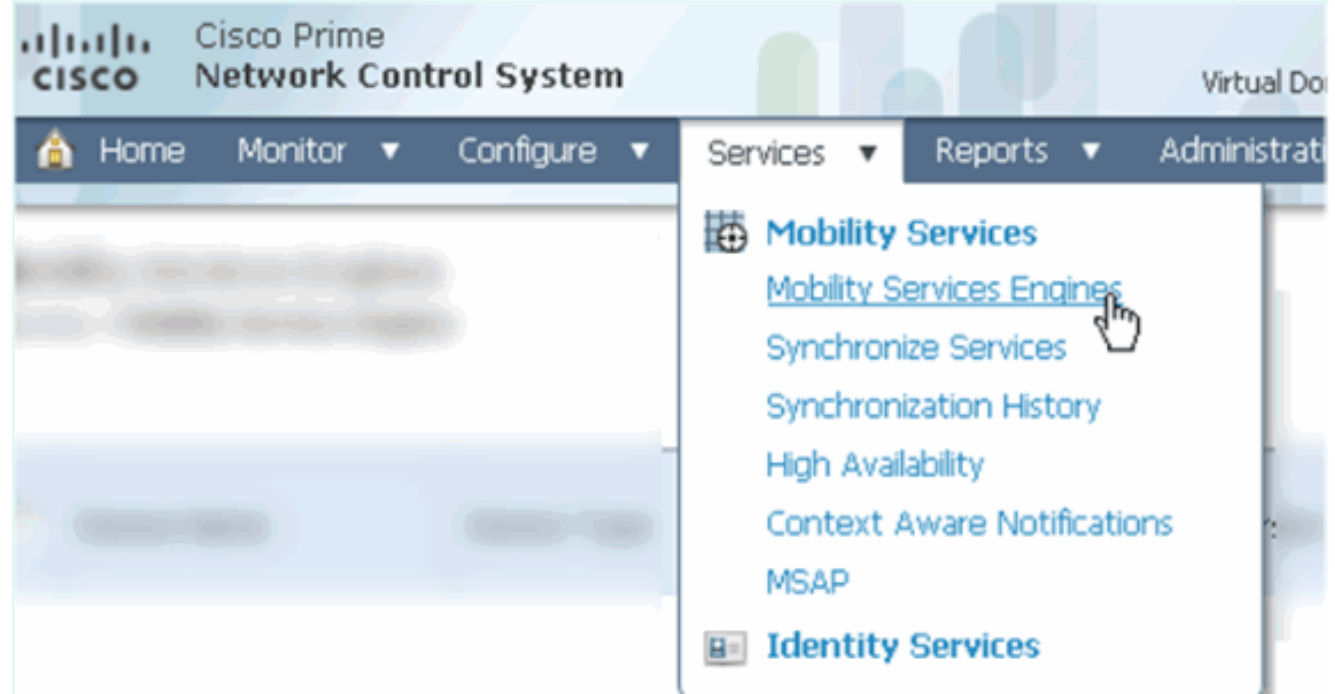

2. Dal menu a discesa, scegliere **Aggiungi Mobility Services Engine**. quindi, fare clic su **Go** (Vai).

| ROOT-DOMAIN root V Log Out | P.                           | ⇒   |
|----------------------------|------------------------------|-----|
| •                          | - 😵 😫                        | 1 🕗 |
|                            |                              |     |
|                            |                              |     |
|                            | Select a command 🔹           | Go  |
|                            | Select a command             |     |
|                            | Add Location Server          |     |
|                            | Add Mobility Services Engine |     |
| 3r                         | Delete Service(s)            |     |
|                            | Synchronize Services         |     |
|                            | Synchronization History      |     |
|                            | Edit Configuration           |     |

 Seguire la Configurazione guidata NCS per MSE. Nello scenario di questo documento, i valori sono:Immettere il nome del dispositivo, ad esempio [MSE1]Indirizzo IP -[10.10.10.12]Nome utente e password (per impostazione iniziale)Fare clic su Next (Avanti).

| Cisco Prime           |                                                                                                    |                                                                                                    |
|-----------------------|----------------------------------------------------------------------------------------------------|----------------------------------------------------------------------------------------------------|
|                       | Add Mobility Services Engine                                                                                            |                                                                                                    |
| Add MSE Configuration |                                                                                                    |                                                                                                    |
| Licensing             | Device Name                                                                                                    | msel                                                                                                    |
| Select Service        | IP Address                                                                                                    | 10.10.10.12                                                                                                    |
| Tracking              |                                                                                                    |                                                                                                    |
| Assign Maps           | Contact Name                                                                                                    |                                                                                                    |
|                       | Username®                                                                                                    | admin                                                                                                    |
|                       | Password D                                                                                                    | •••••                                                                                                    |
|                       | HTTP <sup>®</sup>                                                                                                    | Enable                                                                                                    |
|                       | Delete synchronized service assignt<br>• Selecting Delete synchronized se<br>Existing location history data is retained | ments 🔽 (Network designs, controllers, wired switche<br><b>rvice assignments</b> permanently removes all service a<br>however you must use manual service assignments to |

4. Aggiungere tutte le licenze disponibili, quindi fare clic su **Avanti**.

| cisco Prime<br>Network Control Syste | m                 |            | 4 / 2              |                                |                 |
|--------------------------------------|-------------------|------------|--------------------|--------------------------------|-----------------|
|                                      | MSE License Su    | immary     |                    |                                |                 |
| Edit MSE Configuration               | 0 Permanent licen | ses includ | e installed licens | e counts and in-built lic      | ense counts.    |
| Licensing                            |                   |            |                    |                                |                 |
| Select Service                       | MSE Name (UDI)    | Service    | Platform Limit     | Туре                           | Installed Limit |
| Tracking                             | mse1 Activated    | (AIR-MS    | E-VA-K9:V01:r      | mse1_d5972642-569              | 96-11e1-bd0o    |
| Assign Maps                          |                   | CAS        | 2000,              | CAS Elements                   | 100             |
|                                      |                   | WIPS       | 2000               | wIPS Monitor Mode<br>APs       | 10              |
|                                      |                   |            |                    | wIPS Local Mode APs            | 10              |
|                                      |                   | MSAP       | 2000               | Service Advertisemen<br>Clicks | t 1000          |
|                                      | Add License       | Remove     | License            |                                |                 |

5. Selezionare i servizi MSE, quindi fare clic su Avanti.

| cisco        | Cisco Prime<br>Network Control System |        |                                                   |
|--------------|---------------------------------------|--------|---------------------------------------------------|
|              |                                       | Select | Mobility Service                                  |
| Edit MSE Cor | nfiguration                           |        |                                                   |
| Licensing    |                                       |        | Contaut Awaro Comica                              |
| Select Servi | ice                                   | 1.     | CONTEXT Aware Service                             |
| Tracking     |                                       |        | • Cisco Context-Aware Engine for Clients and Tags |
| Assign Maps  |                                       |        | C Partner Tag Engine 🔍                            |
|              |                                       |        | Wireless Intrusion Protection Service             |
|              |                                       |        | MSAP Service                                      |

6. Abilitare i parametri di registrazione, quindi fare clic su **Avanti**.

| Cisco Prime<br>Cisco Network Control Syste | m                                     |
|--------------------------------------------|---------------------------------------|
|                                            | Select Tracking & History Parameters. |
| Edit MSE Configuration                     |                                       |
| Licensing                                  | Tracking                              |
| Select Service                             | ✓ Wired Clients                       |
| Tracking                                   | ✓ Wireless Clients                    |
| Assign Maps                                | Rogue AccessPoints                    |
|                                            | Exclude Adhoc Rogue APs               |
|                                            | Rogue Clients                         |
|                                            | □ Interferers                         |
|                                            | Active RFID Tags                      |

7. L'assegnazione delle mappe e la sincronizzazione dei servizi MSE sono facoltative. Fate clic su **Fatto (Done)** per completare l'aggiunta di MSE a NCS.

| Cisco Prime<br>Cisco Network Control Syste | m      |
|--------------------------------------------|--------|
|                                            |        |
| Edit MSE Configuration                     |        |
| Licensing                                  |        |
| Select Service                             | L Name |
| Tracking                                   |        |
| Assign Maps                                |        |
| The page at https://10.10.10.20 say        | rs: 🗙  |
| Your MSE Settings have been s              | aved.  |
| ОК                                         |        |

Nello screenshot successivo viene mostrato come è stato aggiunto il VA MSE primario. A questo punto, completare la procedura seguente per aggiungere il valore VA MSE secondario:

1. Individuare la colonna Server secondario e fare clic sul collegamento da

configurare

| •1]<br>C     | Isco Network Control S                                    | System                                              |                                    |           | Virtual Domain: ROOT | -DOMMEN root + Lo             | pour P+                                                  |                                    | ÷                  |
|--------------|-----------------------------------------------------------|-----------------------------------------------------|------------------------------------|-----------|----------------------|-------------------------------|----------------------------------------------------------|------------------------------------|--------------------|
| 6            | Home Monitor 🔹 Cor                                        | nfigure • Services • Reports                        | <ul> <li>Administration</li> </ul> | •         |                      |                               |                                                          |                                    | * 3 0              |
| Moł<br>Servi | oliity Services Engines<br>as > Mobility Services Engines |                                                     |                                    |           |                      |                               | Select                                                   | a command                          | • Go               |
| г            | Device Name                                               | Device Type                                         | IP Address                         | Version   | Reachability Status  | Secondary Server              | Name                                                     | ability Service<br>Admin<br>Status | Service<br>Status  |
|              | msel                                                      | Oxco Nobility Sentces Engine -<br>Virtual Appliance | 10.10.10.12                        | 7.2.103.0 | Reachable            | N/A (Click here to configure) | Context Aware<br>Service<br>wIPS Service<br>MSAP Service | Enabled<br>Disabled<br>Disabled    | Up<br>Dawn<br>Dawn |

 Aggiungere il valore VA MSE secondario utilizzando la configurazione in questo scenario:Nome dispositivo secondario - [mse2]Indirizzo IP secondario -[10.10.10.13]Password secondaria\* - [predefinita o da script di installazione]Tipo di failover\* -[Automatico o Manuale]Tipo di fallback\*Attesa failover lunga\*Fare clic su Salva.\*Fare clic sull'icona delle informazioni o consultare la documentazione di MSE, se

#### necessario.

| HA Configuration : mse1<br>Services > Mobility Services Engines > System > Services High Availability > <b>Configure High Availability Parameters</b> |                                        |  |  |  |  |
|----------------------------------------------------------------------------------------------------|----------------------------------------|--|--|--|--|
| Configure High Availability Pa                                                                                                    | Configure High Availability Parameters |  |  |  |  |
| Primary Health Monitor IP                                                                                                    | 10.10.10.12                            |  |  |  |  |
| Secondary Device Name                                                                                                    | mse2                                   |  |  |  |  |
| Secondary IP Address                                                                                                    | 10.10.13                               |  |  |  |  |
| Secondary Password 🕸                                                                                                    | ••••                                   |  |  |  |  |
| Failover Type 🕸                                                                                                    | Automatic 💌                            |  |  |  |  |
| Failback Type 🕸                                                                                                    | Manual 💌                               |  |  |  |  |
| Long Failover Wait 🕸                                                                                                    | 10 seconds                             |  |  |  |  |
| Save                                                                                                    |                                        |  |  |  |  |

3. Fare clic su **OK** quando NCS chiede di accoppiare i due MSE.

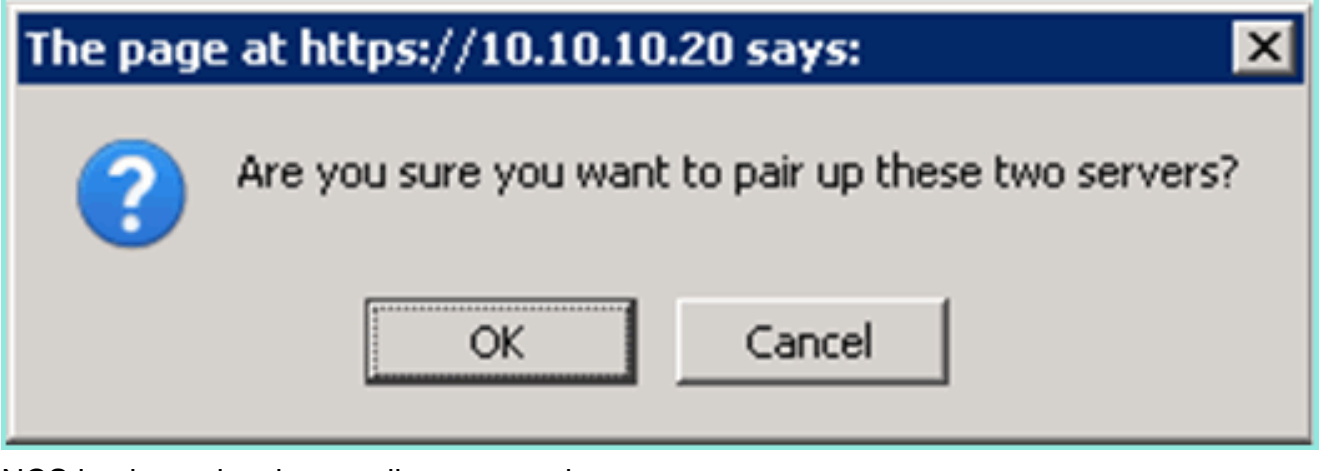

NCS impiega alcuni secondi per creare la configurazione.

| Please Wait. High Availability configuration is being created at the Primary and Secondary servers. This will take a few seconds |
|----------------------------------------------------------------------------------------------------|
|                                                                                                    |

NCS chiede se per l'MSE secondario VA è necessaria una licenza di attivazione (L-MSE-7.0-K9).

|    | The page at https://10.10.10.20 sa                                    | ays: 🗶                                                                     |
|----|-----------------------------------------------------------------------|----------------------------------------------------------------------------|
|    | Secondary MSE needs to be a config.                                   | activated with a Virtual Appliance license. Add a license and save the     |
|    |                                                                       | ОК                                                                         |
| 4. | Fare clic su <b>OK</b> e individuare il fil secondario.               | e di licenza da attivare come                                              |
|    | HA Configuration : mse1<br>Services > Mobility Services Engines > Sy: | stem > Services High Availability > Configure High Availability Parameters |
|    | Configuration                                                         |                                                                            |
|    | Primary Health Monitor IP                                             | 10.10.12                                                                   |
|    | Secondary Device Name                                                 | mse2                                                                       |
|    | Secondary IP Address                                                  | 10.10.13                                                                   |
|    | Secondary Password @                                                  | •••••                                                                      |
|    | Secondary Platform UDI                                                | AIR-MSE-VA-K9:V01:mse2_666f2046-5699-11e1-b1b1-0050568                     |
|    | Secondary Activation Status                                           | Not Activated                                                              |
|    | Activate Secondary with License                                       | Browse                                                                     |
|    | Failover Type                                                         | Automatic 💌                                                                |
|    | Failback Type 🕸                                                       | Manual 🔽                                                                   |
|    | Long Failover Wait 🕸                                                  | 10 seconds                                                                 |
|    | Save Delete                                                           |                                                                            |

5. Dopo aver attivato la funzione VA del MSE secondario, fare clic su **Save** (Salva) per completare la configurazione.

| HA Configuration : mse1                |                                       |                                        |
|----------------------------------------|---------------------------------------|----------------------------------------|
| Services > Mobility Services Engines > | System > Services High Availability > | Configure High Availability Parameters |

| Configuration                                                     |                                                    |
|-------------------------------------------------------------------|----------------------------------------------------|
| Primary Health Monitor IP                                         | 10.10.10.12                                        |
| Secondary Device Name                                             | mse2                                               |
| Secondary IP Address                                              | 10.10.13                                           |
| Secondary Password 🕸                                              | •••••                                              |
| Secondary Platform UDI                                            | AIR-MSE-VA-K9:V01:mse2_666f2046-5699-11e1-b1b1-005 |
| Secondary Activation Status                                       | Activated                                          |
| Delete Secondary Activation license $\ensuremath{\widehat{\Psi}}$ |                                                    |
| Failover Type 🕸                                                   | Automatic 👻                                        |
| Failback Type 🕸                                                   | Manual 💌                                           |
| Long Fallover Wait 🕸                                              | 10 seconds                                         |
| Save Delete Switchover                                            |                                                    |

6. Selezionare NCS > Mobility Services > Mobility Services Engine.NCS visualizza questa schermata in cui appare MSE secondario nella colonna Server

| se            | condario:                                                |                                                       |             |           |                     |                  |                                                           |                                 |                    |
|---------------|----------------------------------------------------------|-------------------------------------------------------|-------------|-----------|---------------------|------------------|-----------------------------------------------------------|---------------------------------|--------------------|
| MOB<br>Servis | ility Services Engines<br>«: > Mobility Services Engines |                                                       |             |           |                     |                  | - Select                                                  | a command                       | GO                 |
|               |                                                          |                                                       |             |           |                     |                  | M                                                         | bility Service                  |                    |
|               | Device Name                                              | Device Type                                           | IP Address  | Version   | Reachability Status | Secondary Server | Name                                                      | Admin<br>Status                 | Service<br>Status  |
|               | mse1                                                     | Cisco Mobility Services Engine -<br>Virtual Appliance | 10,10,10,11 | 7.2.103.0 | Reachable           | mee2             | Context Aware<br>Service<br>MIPS Service<br>MISAP Service | Enabled<br>Disabled<br>Disabled | Up<br>Down<br>Down |

7. Per visualizzare lo stato Alta disponibilità, selezionare NCS > Servizi > Alta disponibilità.

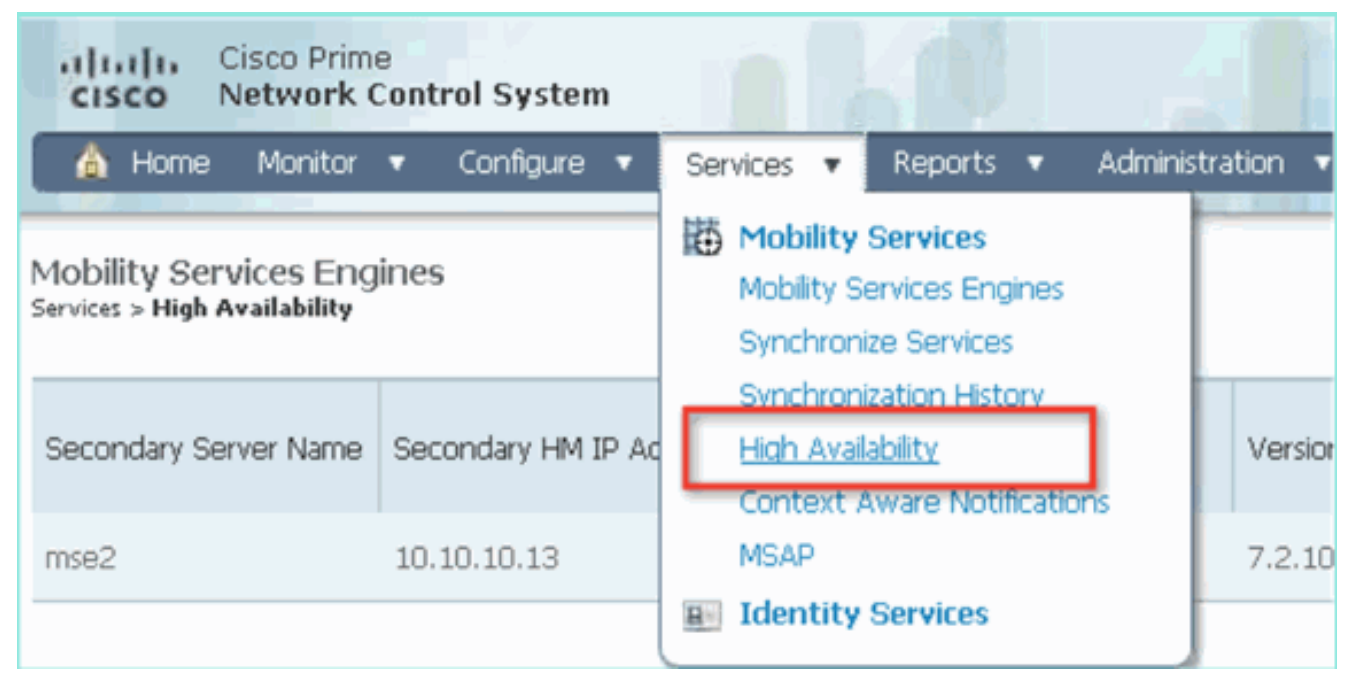

Nello stato HA è possibile visualizzare lo stato corrente e gli eventi in base alla coppia MSE.

| Cisco Prime<br>Cisco Network Control System                              |                                                                                                    | Virtual Domain:                                        | ROOT-DOMAIN root + Log Out             | ρ.      |
|--------------------------------------------------------------------------|----------------------------------------------------------------------------------------------------|--------------------------------------------------------|----------------------------------------|---------|
| 🛕 Home Monitor 🔹 Configure                                               | <ul> <li>Services          <ul> <li>Reports</li> <li>Ad</li> </ul> </li> </ul>                                 | ministration 🔹                                         |                                        |         |
| System 🗸                                                                 | HA Configuration : mse1<br>Services > Mobility Services Engines > System ><br>Current High Availability Status | - Services High Availability > <b>Current High Ava</b> | flability Status                       |         |
| Trap Destinations Advanced Parameters Logs                               | Status<br>Heartbeats<br>Data Replication                                                                       | Active<br>Up<br>Up                                     |                                        |         |
| <ul> <li>Services High Availability</li> <li>HA Configuration</li> </ul> | Mean Heartbeat Response Time                                                                                   | 6 milisec                                              |                                        |         |
| 📥 HA Status                                                              | Events Log                                                                                                    |                                                        |                                        |         |
| Accounts     Users                                                       | Event Description<br>Active                                                                                    | Generated By<br>Primary                                | Timestamp<br>2012-Feb-14, 00:22:26 UTC | Remarks |
| <ul> <li>Groups</li> <li>Status</li> </ul>                               | Heartbeats have been setup<br>successfully                                                                     | Primary                                                | 2012-Feb-14, 00:19:00 UTC              | •       |
| Server Events Audit Logs                                                 | Primary and secondary server<br>synchronization in progress                                                    | Primary                                                | 2012-Feb-14, 00:18:56 UTC              | -       |
| NCS Alarms NCS Events                                                    | Configuration successfully created<br>Refresh Status                                                           | Primary                                                | 2012-Feb-14, 00:18:56 UTC              |         |

L'impostazione della sincronizzazione iniziale e della replica dei dati può richiedere alcuni minuti. L'NCS fornisce l'indicazione della percentuale di avanzamento fino a quando la coppia HA non è completamente attiva, come illustrato in precedenza.

| Current High Availability Status |                                                          |                |
|----------------------------------|----------------------------------------------------------|----------------|
| Status                           | Primary and secondary server synchronization in progress | (68% complete) |
| Heartbeats                       | Up                                                       |                |
| Data Replication                 | Setting up                                               |                |
| Mean Heartbeat Response Time     | 108 milisec                                              |                |

Un nuovo comando introdotto con il software MSE versione 7.2 relativo a HA è **gethainfo**. In questo output vengono visualizzati i valori Principale e Secondario:

#### [root@mse1 ~] #gethainfo

Health Monitor is running. Retrieving HA related information

Base high availability configuration for this server

Server role: Primary Health Monitor IP Address: 10.10.10.12 Virtual IP Address: 10.10.10.11 Version: 7.2.103.0 UDI: AIR-MSE-VA-K9:V01:mse1 Number of paired peers: 1

Peer configuration#: 1

Health Monitor IP Address 10.10.10.13 Virtual IP Address: 10.10.10.11 Version: 7.2.103.0 UDI: AIR-MSE-VA-K9:V01:mse2\_666f2046-5699-11e1-b1b1-0050568901d9 Failover type: Manual Failback type: Manual Failover wait time (seconds): 10 Instance database name: mseos3s Instance database port: 1624 Dataguard configuration name: dg\_mse3 Primary database alias: mseop3s Direct connect used: No Heartbeat status: Up Current state: PRIMARY\_ACTIVE

#### [root@mse2 ~] #gethainfo

Health Monitor is running. Retrieving HA related information

Base high availability configuration for this server

Server role: Secondary Health Monitor IP Address: 10.10.10.13 Virtual IP Address: Not Applicable for a secondary Version: 7.2.103.0 UDI: AIR-MSE-VA-K9:V01:mse2 Number of paired peers: 1

Peer configuration#: 1

Health Monitor IP Address 10.10.10.12 Virtual IP Address: 10.10.10.11 Version: 7.2.103.0 UDI: AIR-MSE-VA-K9:V01:mse1\_d5972642-5696-11e1-bd0c-0050568901d6 Failover type: Manual Failback type: Manual Failover wait time (seconds): 10 Instance database name: mseos3 Instance database port: 1524 Dataguard configuration name: dg\_mse3

# Configurazione HA con connessione diretta

Il server MSE HA connesso alla rete utilizza la rete, mentre la configurazione Direct Connect semplifica l'utilizzo di una connessione diretta via cavo tra i server MSE primario e secondario. Ciò consente di ridurre le latenze nei tempi di risposta di heartbeat, la replica dei dati e i tempi di rilevamento degli errori. In questo scenario, un MSE fisico primario si connette a un MSE secondario sull'interfaccia eth1, come mostrato nella figura 5. Si noti che per la connessione diretta viene utilizzato Eth1. È necessario specificare un indirizzo IP per ciascuna interfaccia.

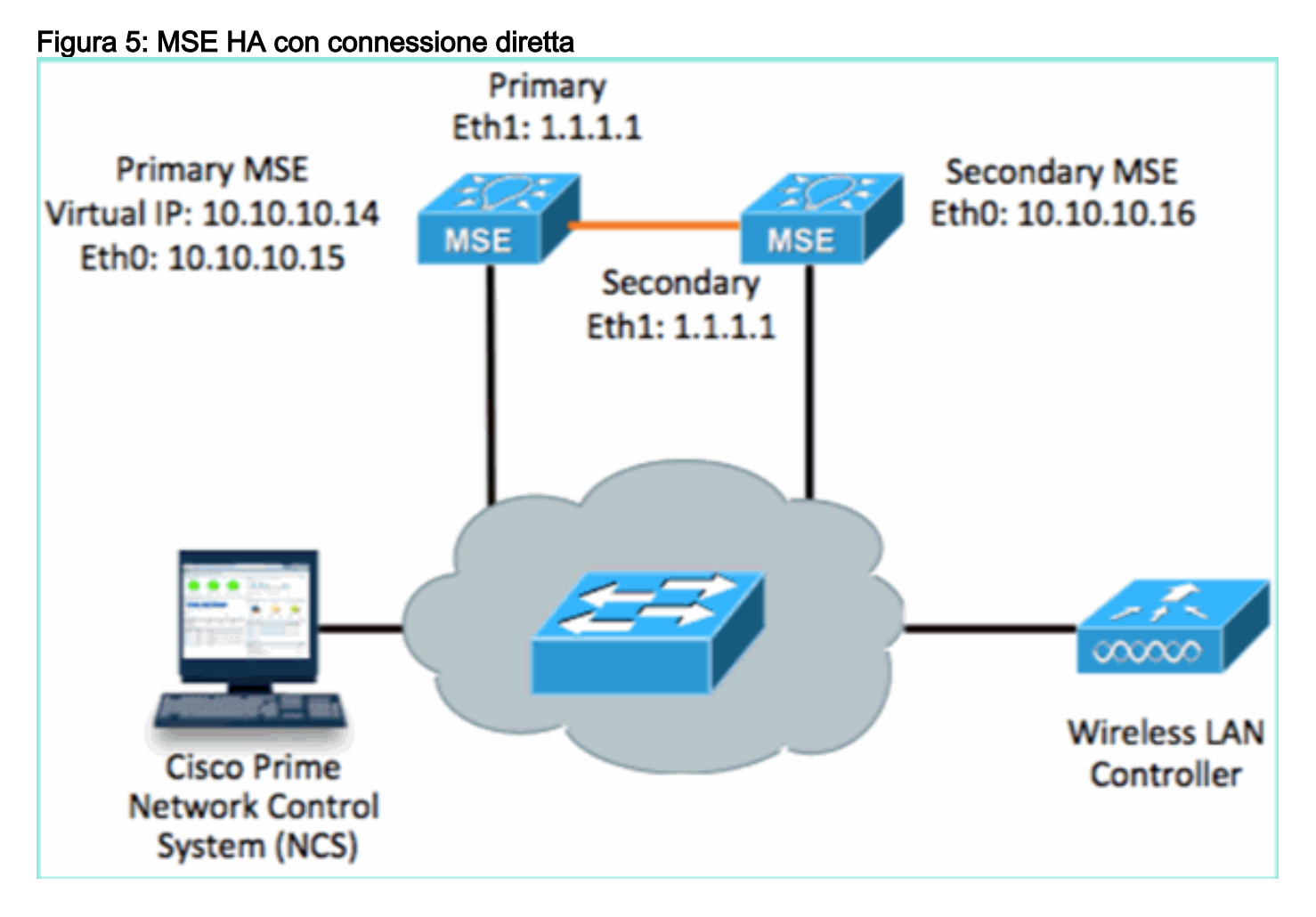

1. Configurare il server MSE primario. Riepilogo della configurazione dallo script di installazione:

```
-----BEGIN-----
Host name=mse3355-1
Role=1 [Primary]
Health Monitor Interface=eth0
Direct connect interface=eth1
Virtual IP Address=10.10.10.14
Virtual IP Netmask=255.255.0
Eth1 IP address=1.1.1.1
Eth1 network mask=255.0.0.0
Default Gateway =10.10.10.1
```

2. Configurare l'MSE secondario. Riepilogo della configurazione dallo script di installazione:

-----BEGIN------Host name=mse3355-2 Role=2 [Secondary]

```
Health Monitor Interface=eth0
Direct connect interface=eth1
Eth0 IP Address 10.10.10.16
Eth0 network mask=255.255.255.0
Default Gateway=10.10.10.1
Eth1 IP address=1.1.1.2,
Eth1 network mask=255.0.0.0
------END------
```

3. Aggiungere l'MSE principale all'NCS (vedere gli esempi precedenti o fare riferimento alla guida alla

| <i>c</i> . |          | 、 |
|------------|----------|---|
| contial    | irazione | ) |
| ooninge    |          |   |

| 1           | Cisco Prime                                                | ol System                              |              | Virtual Domain | ROOT-DOMAIN ro      | ot v Log Out                            |
|-------------|------------------------------------------------------------|----------------------------------------|--------------|----------------|---------------------|-----------------------------------------|
| 4           | 🕯 Home Monitor 🔻                                           | Configure 🔻 Services 🔻 F               | Reports 🔻 Ac | Iministration  | •                   |                                         |
| M0<br>Servi | bility Services Engines<br>ces > Mobility Services Engine: | \$                                     |              |                |                     | 6                                       |
|             | Device Name                                                | Device Type                            | IP Address   | Version        | Reachability Status | Secondary Server                        |
|             | mse3355-1                                                  | Cisco 3355 Mobility Services<br>Engine | 10.10.10.14  | 7.2.103.0      | Reachable           | N/A (Click <b>here</b> to<br>configure) |

 Impostare MSE secondario da NCS > Configura server secondario.Immettere il nome del dispositivo secondario - [mse3355-2]Indirizzo IP secondario - [10.10.10.16]Completate i parametri rimanenti e fate clic su Salva (Save).

| Cisco Prime<br>Cisco Network Control Sys                     | stem                                                                             | Virtual Domain: ROOT-                                |
|--------------------------------------------------------------|----------------------------------------------------------------------------------|------------------------------------------------------|
| 🛕 Home Monitor 🔻 Config                                      | ure 🔻 Services 🔻 Repo                                                            | rts 🔻 Administration 🔻                               |
| System                                                       | <ul> <li>HA Configuration : m<br/>Services &gt; Mobility Services Eng</li> </ul> | Se3355–1<br>ines > System > Services High Availabili |
| General Properties Active Sessions                           | Configure High Availabilit                                                       | y Parameters                                         |
| Trap Destinations                                            | Primary Health Monitor IP                                                        | 10.10.10.15                                          |
| Advanced Parameters                                          | Secondary Device Name                                                            | mse3355-2                                            |
| <ul> <li>Logs</li> <li>Services High Availability</li> </ul> | Secondary IP Address                                                             | 10.10.10.16                                          |
| HA Configuration                                             | Secondary Password 🔍                                                             | ••••                                                 |
| <ul> <li>Accounts</li> </ul>                                 | Failover Type 🔍                                                                  | Manual                                               |
| Users Groups                                                 | Failback Type 🕸                                                                  | Manual 💌                                             |
| <ul> <li>Status</li> </ul>                                   | Long Failover Wait 🔍                                                             | 10 seconds                                           |
| ᡖ Server Events                                              | Save                                                                             |                                                      |
| 📥 Audit Logs                                                 | and the first sector of the                                                      |                                                      |

5. Fare clic su **OK** per confermare l'associazione dei due

| Λ Λ | C |    |
|-----|---|----|
| ιν  | 5 | с. |

| The pag                    | e at https://10.10.10.20 says: 🛛 🗙                      |
|----------------------------|---------------------------------------------------------|
| ?                          | Are you sure you want to pair up these two servers?     |
|                            | OK Cancel                                               |
| L'aggiunta dell<br>minuto. | a configurazione del server secondario richiede qualche |

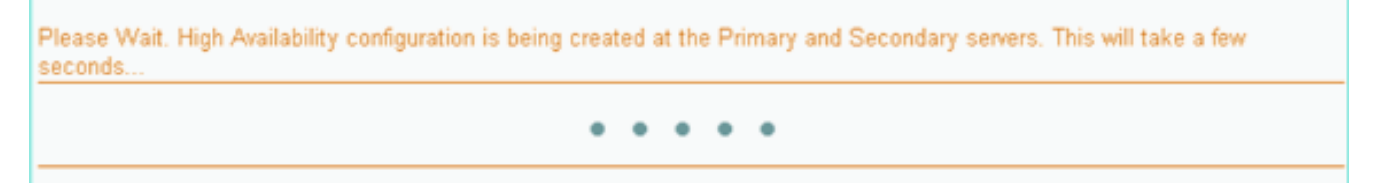

6. Al termine, apportare le modifiche desiderate ai parametri HA. Fare clic su **Salva**.

HA Configuration : mse3355-1 Services > Mobility Services Engines > System > Services High Availability > Configure High Availability Parameters

#### Configuration

| Primary Health Monitor IP | 10.10.10.15           |
|---------------------------|-----------------------|
| Secondary Device Name     | mse3355-2             |
| Secondary IP Address      | 10.10.10.16           |
| Secondary Password 🕸      | •••••                 |
| Secondary Platform UDI    | AIR-MSE-3355-K9:V01:K |
| Failover Type 🔍           | Manual 💌              |
| Failback Type 🕸           | Manual                |
| Long Failover Wait 🔍      | 10 seconds            |
| Save Delete Switchover    |                       |

7. Visualizzare lo stato HA per l'avanzamento in tempo reale della nuova coppia MSE

| CISCO Network Control System                                                                                               | n                                                                                                    | Virtual Domain: ROOT-DOMAIN                                      | root + Log Out D+                           | ÷                                  |
|----------------------------------------------------------------------------------------------------|----------------------------------------------------------------------------------------------------|------------------------------------------------------------------|---------------------------------------------|------------------------------------|
| 🛕 Home Monitor 🔻 Configure                                                                                                 | ▼ Services ▼ Reports ▼                                                                                   | Administration 🔻                                                 |                                             | - 🔶 🖨 😣                            |
| System 🗸                                                                                                    | HA Configuration : mse33<br>Services > Mobility Services Engines > 9<br>Current High Availability Status | 55–1<br>ystem > Services High Availability > Corr                | rent High Availability Status               |                                    |
| Active Sessions     Trap Destinations     Advanced Parameters     Logs     Services High Availability     HA Configuration | Status<br>Heartbeats<br>Data Replication<br>Mean Heartbeat Response Time                                 | Primary and secondary server s<br>Up<br>Setting up<br>8 millisec | ynchronization in progress (66 <sup>4</sup> | % complete)                        |
| 🖥 HA Status                                                                                                    | Events Log                                                                                               |                                                                  |                                             |                                    |
| Accounts                                                                                                    | Event Description                                                                                        | Generated By                                                     | Timestamp                                   | Remarks                            |
| 🛓 Groups                                                                                                    | Configuration updated                                                                                    | Primary                                                          | 2012-Feb-15, 20:10:56 UTC                   | Fallover mode set to<br>AUTOMATIC. |
| <ul> <li>Status</li> <li>Groups Supply</li> </ul>                                                                          | Heartbeats have been setup<br>successfully                                                               | Primary                                                          | 2012-Feb-15, 20:10:11 UTC                   |                                    |
| Audit Logs                                                                                                    | Primary and secondary server<br>synchronization in progress                                              | Primary                                                          | 2012-Feb-15, 20:10:09 UTC                   |                                    |
| NCS Alarms NCS Events                                                                                                    | Configuration successfully<br>created                                                                    | Primary                                                          | 2012-Feb-15, 20:10:09 UTC                   |                                    |
| NMSP Connection Status                                                                                                    | Refresh Status                                                                                           |                                                                  |                                             |                                    |

 Da NCS > Servizi > Servizi di mobilità > Mobility Services Engine, confermare che MSE (connessione diretta) HA è stato aggiunto a NCS.

| -il<br>c      | SCO Network Contr                                       | rol System                             |              | Virtual Domain: | ROOT-DOMAIN         | ot v Log Out     |
|---------------|---------------------------------------------------------|----------------------------------------|--------------|-----------------|---------------------|------------------|
| 4             | Home Monitor 🔻                                          | Configure 🔻 Services 🔻 f               | Reports 🔻 Ad | ministration    | • L                 | Change Password  |
| Mob<br>Servic | ility Services Engines<br>as > Mobility Services Engine | ş                                      |              |                 |                     | [                |
|               | Device Name                                             | Device Type                            | IP Address   | Version         | Reachability Status | Secondary Server |
|               | mse3355-1                                               | Cisco 3355 Mobility Services<br>Engine | 10.10.10.14  | 7.2.103.0       | Reachable           | mse3355-2        |

9. Dalla console, la conferma può essere verificata anche con il comando gethainfo.Di seguito sono riportati i risultati principali e secondari: [root@mse3355-1 ~]#gethainfo

Health Monitor is running. Retrieving HA related information -----Base high availability configuration for this server \_\_\_\_\_ Server role: Primary Health Monitor IP Address: 10.10.10.15 Virtual IP Address: 10.10.10.14 Version: 7.2.103.0 UDI: AIR-MSE-3355-K9:V01:KQ37xx Number of paired peers: 1 ------Peer configuration#: 1 \_\_\_\_\_ Health Monitor IP Address 10.10.10.16 Virtual IP Address: 10.10.10.14 Version: 7.2.103.0 UDI: AIR-MSE-3355-K9:V01:KQ45xx Failover type: Automatic Failback type: Manual Failover wait time (seconds): 10 Instance database name: mseos3s Instance database port: 1624 Dataguard configuration name: dg\_mse3 Primary database alias: mseop3s Direct connect used: Yes Heartbeat status: Up Current state: PRIMARY\_ACTIVE [root@mse3355-2 ~]#gethainfo Health Monitor is running. Retrieving HA related information \_\_\_\_\_ Base high availability configuration for this server \_\_\_\_\_

Health Monitor IP Address: 10.10.10.16 Virtual IP Address: Not Applicable for a secondary Version: 7.2.103.0 UDI: AIR-MSE-3355-K9:V01:KQ45xx Number of paired peers: 1 \_\_\_\_\_ Peer configuration#: 1 \_\_\_\_\_ Health Monitor IP Address 10.10.10.15 Virtual IP Address: 10.10.10.14 Version: 7.2.103.0 UDI: AIR-MSE-3355-K9:V01:KQ37xx Failover type: Automatic Failback type: Manual Failover wait time (seconds): 10 Instance database name: mseos3 Instance database port: 1524 Dataguard configuration name: dg\_mse3 Primary database alias: mseop3s Direct connect used: Yes Heartbeat status: Up Current state: SECONDARY\_ACTIVE

# Scenario di configurazione HA per appliance fisica MSE

In base alla matrice di accoppiamento, il massimo nella configurazione HA è 2:1. Ciò è riservato per MSE-3355, che in modalità secondaria può supportare MSE-3310 e MSE-3350. Connessione diretta non applicabile in questo scenario.

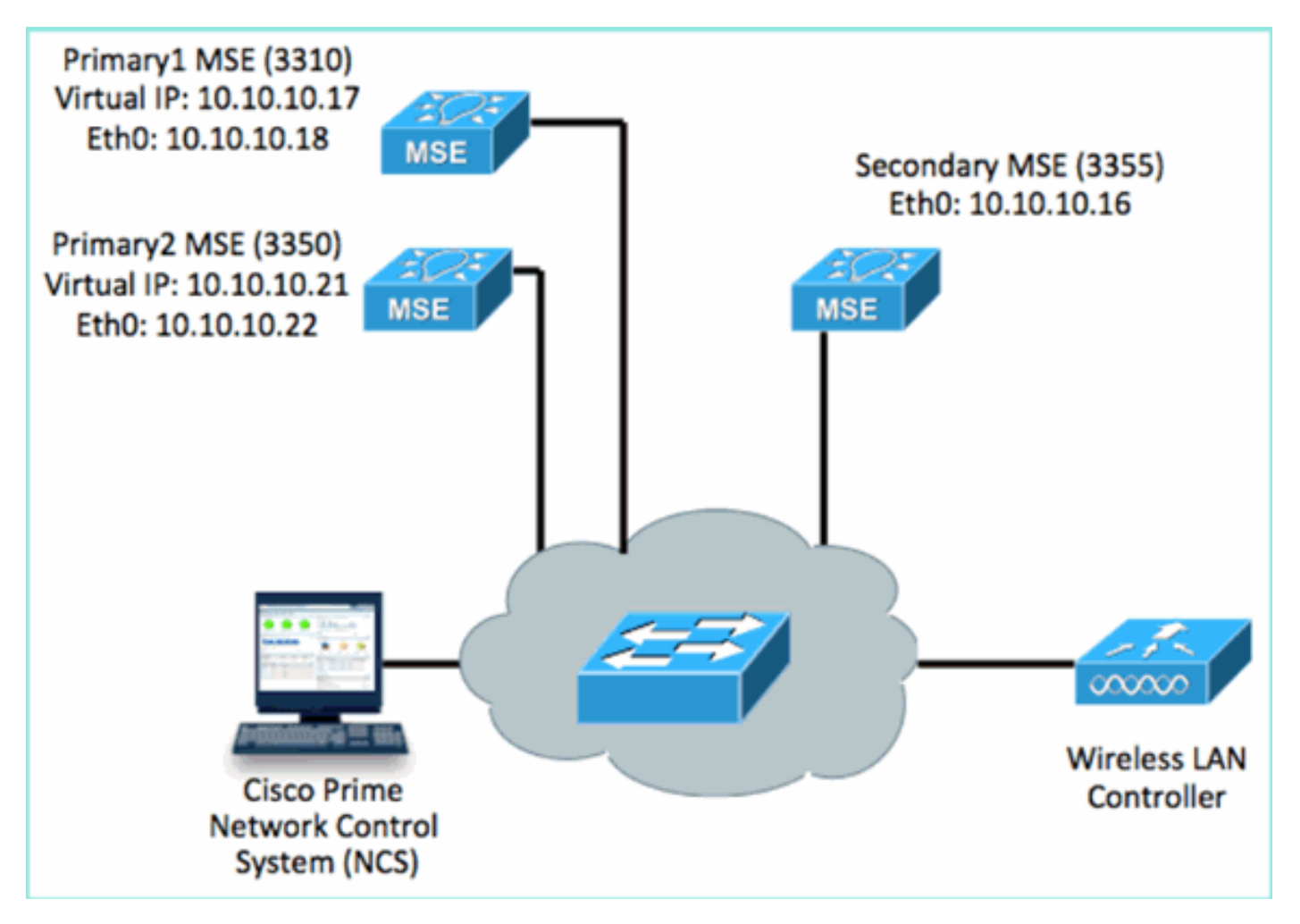

#### 1. Configurare ciascuno di questi MSE per dimostrare uno scenario con rapporto 2:1 HA:

MSE-3310 (Primary1)
Server role: Primary
Health Monitor IP Address (Eth0): 10.10.10.17
Virtual IP Address: 10.10.10.18
Eth1 - Not Applicable

MSE-3350 (Primary2) Server role: Primary Health Monitor IP Address: 10.10.10.22 Virtual IP Address: 10.10.10.21 Eth1 - Not Applicable

MSE-3355 (Secondary) Server role: Secondary Health Monitor IP Address: 10.10.10.16 Virtual IP Address: Not Applicable for a secondary

2. Dopo aver configurato tutti gli MSE, aggiungere Primary1 e Primary2 a

| NC           | NCS.                                                                      |                                     |             |           |                     |                               |  |
|--------------|---------------------------------------------------------------------------|-------------------------------------|-------------|-----------|---------------------|-------------------------------|--|
| c            | Cisco Prime     Vitual Domain: ROOT-DOMAIN     Vitual Domain: ROOT-DOMAIN |                                     |             |           |                     |                               |  |
| 4            | 🛕 Home Monitor 🖲 Configure 🖲 Services 💌 Reports 👻 Administration 👻        |                                     |             |           |                     |                               |  |
| Moi<br>Servi | bility Services Engines                                                   |                                     |             |           |                     |                               |  |
|              |                                                                           |                                     |             |           |                     |                               |  |
|              | Device Name                                                               | Device Type                         | IP Address  | Version.  | Reachability Status | Secondary Server              |  |
| ÷            |                                                                           |                                     |             |           |                     |                               |  |
|              | mse3350                                                                   | Osco 3350 Mobility Services Engine  | 10.10.10.21 | 7.2.103.0 | Reachable           | N/A (Click here to configure) |  |
|              |                                                                           |                                     |             |           |                     |                               |  |
|              | mse3310                                                                   | Osco 33:10 Mobility Services Engine | 10.10.10.18 | 7.2.103.0 | Reachable           | N/A (Click here to configure) |  |

3. Fare clic su questa opzione per configurare il server secondario, come illustrato negli esempi precedenti. Iniziare con uno degli MSE

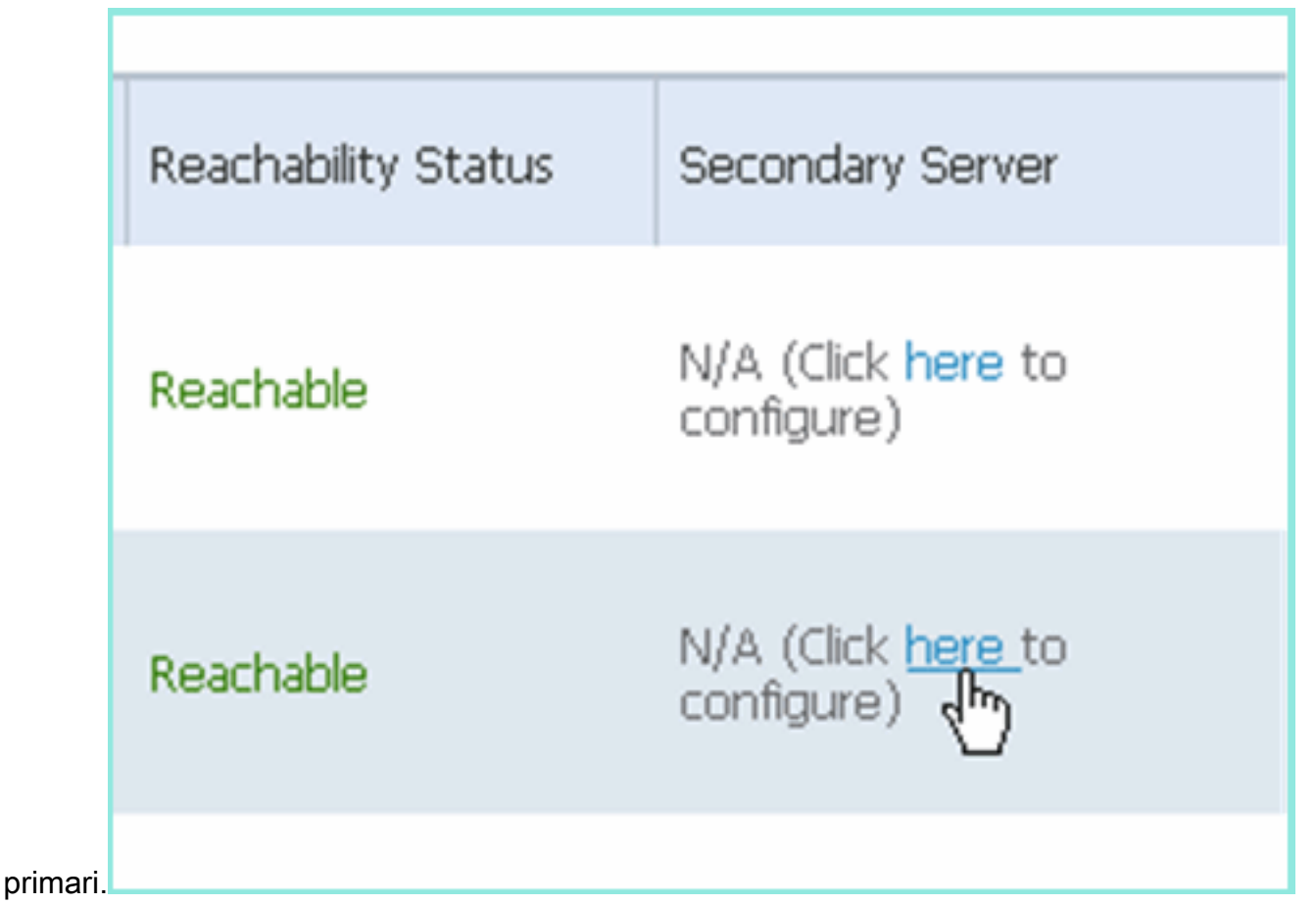

4. Immettere i parametri per MSE secondario:Nome dispositivo secondario: ad esempio, [mse-3355-2}Indirizzo IP secondario - [10.10.10.16]Completate i parametri rimanenti.Fare clic su Salva.

| HA Configuration : mse3350<br>Services > Mobility Services Engines > System > Services High Availability > Configure High Availability Parameters |                         |  |  |  |
|----------------------------------------------------------------------------------------------------|-------------------------|--|--|--|
| Configuration                                                                                                    |                         |  |  |  |
| Primary Health Monitor IP                                                                                                    | 10.10.10.22             |  |  |  |
| Secondary Device Name                                                                                                    | mse3355-2               |  |  |  |
| Secondary IP Address                                                                                                    | 10.10.10.16             |  |  |  |
| Secondary Password 🔍                                                                                                    | ••••                    |  |  |  |
| Secondary Platform UDI                                                                                                    | AIR-MSE-3355-K9:V01:KQ4 |  |  |  |
| Failover Type 🕸                                                                                                    | Manual 💌                |  |  |  |
| Failback Type 🕸                                                                                                    | Manual 💌                |  |  |  |
| Long Failover Wait 🕸                                                                                                    | 10 seconds              |  |  |  |
| Save Delete Switchover                                                                                                    |                         |  |  |  |

5. Attendere qualche istante prima di configurare la prima voce secondaria.

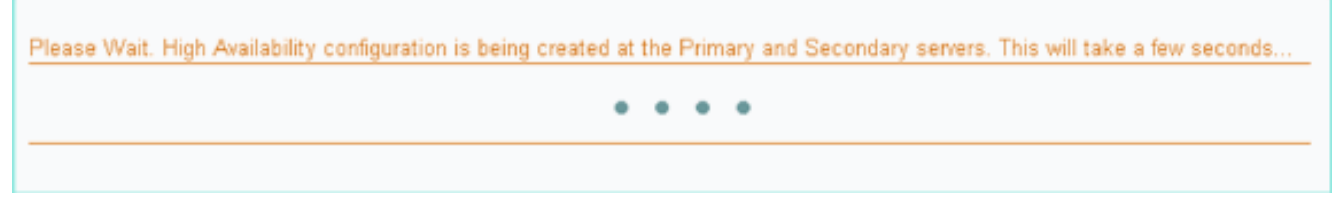

6. Verificare che il server secondario sia stato aggiunto per il primo MSE

| pri  | primario.                        |                                    |             |           |                     |                  |  |  |
|------|----------------------------------|------------------------------------|-------------|-----------|---------------------|------------------|--|--|
| Mo   | Mobility Services Engines        |                                    |             |           |                     |                  |  |  |
| Serv | ices > Mobility Services Engines |                                    |             |           |                     |                  |  |  |
|      |                                  |                                    |             |           |                     |                  |  |  |
|      | Device Name                      | Device Type                        | IP Address  | Version   | Reachability Status | Secondary Server |  |  |
| 9    |                                  |                                    |             |           |                     |                  |  |  |
|      | mse3350                          | Osco 3350 Mobility Services Engine | 10.10.10.21 | 7.2.103.0 | Reachable           | mse3355-2        |  |  |

7. Ripetere i passaggi da 3 a 6 per il secondo MSE

| prir       | nario.                                                     |                                     |             |           |                     |                               |
|------------|------------------------------------------------------------|-------------------------------------|-------------|-----------|---------------------|-------------------------------|
| M0<br>Serv | bility Services Engines<br>ces > Mobility Services Engines |                                     |             |           |                     |                               |
|            | Device Name                                                | Device Type                         | IP Address  | Version   | Reachability Status | Secondary Server              |
| ۰          |                                                            |                                     |             |           |                     |                               |
|            | mse3350                                                    | Cisco 3350 Mobility Services Engine | 10.10.10.21 | 7.2.103.0 | Reachable           | mse3355-2                     |
|            |                                                            |                                     |             |           |                     |                               |
|            | mse3310                                                    | Osco 3310 Mobility Services Engine  | 10.10.10.18 | 7.2.103.0 | Reachable           | N/A (Click bake to configure) |
| _          |                                                            |                                     |             |           |                     |                               |

8. Finalizzare con i parametri HA per il secondo MSE primario.

### HA Configuration : mse3310 Services > Mobility Services Engines > System > Services High Availability > Configure High Availability Parameters

| Configure High Availability Para | meters      |  |
|----------------------------------|-------------|--|
| Primary Health Monitor IP        | 10.10.10.17 |  |
| Secondary Device Name            | mse3355-2   |  |
| Secondary IP Address             | 10.10.10.16 |  |
| Secondary Password 🔍             | •••••       |  |
| Failover Type 🔍                  | Manual      |  |
| Failback Type 🔍                  | Manual      |  |
| Long Failover Wait 🔍             | 10 seconds  |  |
| Save                             |             |  |

### 9. Salvare le

### impostazioni.

| HA Configuration : mse3310<br>Services > Mobility Services Engines > System > Services High Availability > Configure High Availability Parameters |                        |  |  |  |
|----------------------------------------------------------------------------------------------------|------------------------|--|--|--|
| Configuration                                                                                                    |                        |  |  |  |
| Primary Health Monitor IP                                                                                                    | 10.10.17               |  |  |  |
| Secondary Device Name                                                                                                    | mse3355-2              |  |  |  |
| Secondary IP Address                                                                                                    | 10.10.10.16            |  |  |  |
| Secondary Password 🏵                                                                                                    | •••••                  |  |  |  |
| Secondary Platform UDI                                                                                                    | AIR-MSE-3355-K9:V01:KQ |  |  |  |
| Failover Type 🏵                                                                                                    | Manual 💌               |  |  |  |
| Failback Type 🏵                                                                                                    | Manual 💌               |  |  |  |
| Long Failover Wait 🕸                                                                                                    | 10 seconds             |  |  |  |
| Save Delete Switchover                                                                                                    |                        |  |  |  |

10. Controllare lo stato di avanzamento di ciascun MSE primario.

| cisco Prime<br>Network Control Syst                                              | tem                                                                                                    |                                                      | Virtual Domain: ROOT-DOMAIN root + Log O |  |  |
|----------------------------------------------------------------------------------|----------------------------------------------------------------------------------------------------|------------------------------------------------------|------------------------------------------|--|--|
| 🛕 Home Monitor 🔻 Configu                                                         | re 🔻 Services 🔻 Reports 🔻 Administrat                                                                                        | ion •                                                |                                          |  |  |
| System v                                                                         | HA Configuration : mse3310<br>Services > Mobility Services Engines > System > Services I<br>Ourrent High Availability Status | High Availability > Current High Availability Status |                                          |  |  |
| <ul> <li>Trap Destinations</li> <li>Advanced Parameters</li> <li>Logs</li> </ul> | Status Primary and<br>Heartbeats Up<br>Data Redication Setting up                                                            | secondary server synchronization in progress         | (60% complete)                           |  |  |
| <ul> <li>Services High Availability</li> <li>HA Configuration</li> </ul>         | Mean Heartbeat Response Time 8 millisec                                                                                      |                                                      |                                          |  |  |
| 🞳 HA Status                                                                      | Events Log                                                                                                    |                                                      |                                          |  |  |
| <ul> <li>Accounts</li> <li>Users</li> </ul>                                      | Event Description                                                                                                    | Generated By                                         | Timestamp                                |  |  |
| <ul> <li>Groups</li> <li>Status</li> </ul>                                       | Primary and secondary server synchronization<br>In progress                                                                  | Primary                                              | 2012-Fab-17, 20:54:32 UTC                |  |  |
| <ul> <li>Server Events</li> <li>Audit Logs</li> </ul>                            | Configuration successfully created                                                                                           | Primary                                              | 2012-Feb-17, 20:54:32 UTC                |  |  |

11. Confermare che i server MSE Primary1 e Primary2 siano entrambi impostati con un server MSE

### secondario.

| Mob<br>Servic | oliity Services Engines<br>as > Mobility Services Engines |                                     |             |           |                     |                  |
|---------------|-----------------------------------------------------------|-------------------------------------|-------------|-----------|---------------------|------------------|
|               | Device Name                                               | Device Type                         | IP Address  | Version   | Reachability Status | Secondary Server |
|               |                                                           |                                     |             |           |                     |                  |
|               | mse3350                                                   | Osco 3350 Mobility Services Engine  | 10.10.10.21 | 7.2.103.0 | Reachable           | mse3355-2        |
|               |                                                           |                                     |             |           |                     |                  |
|               | mse3310                                                   | Cisco 3310 Mobility Services Engine | 10.10.10.18 | 7.2.103.0 | Reachable           | mse3355-2        |

12. Da NCS > Servizi > Servizi di mobilità, scegliere Alta disponibilità.

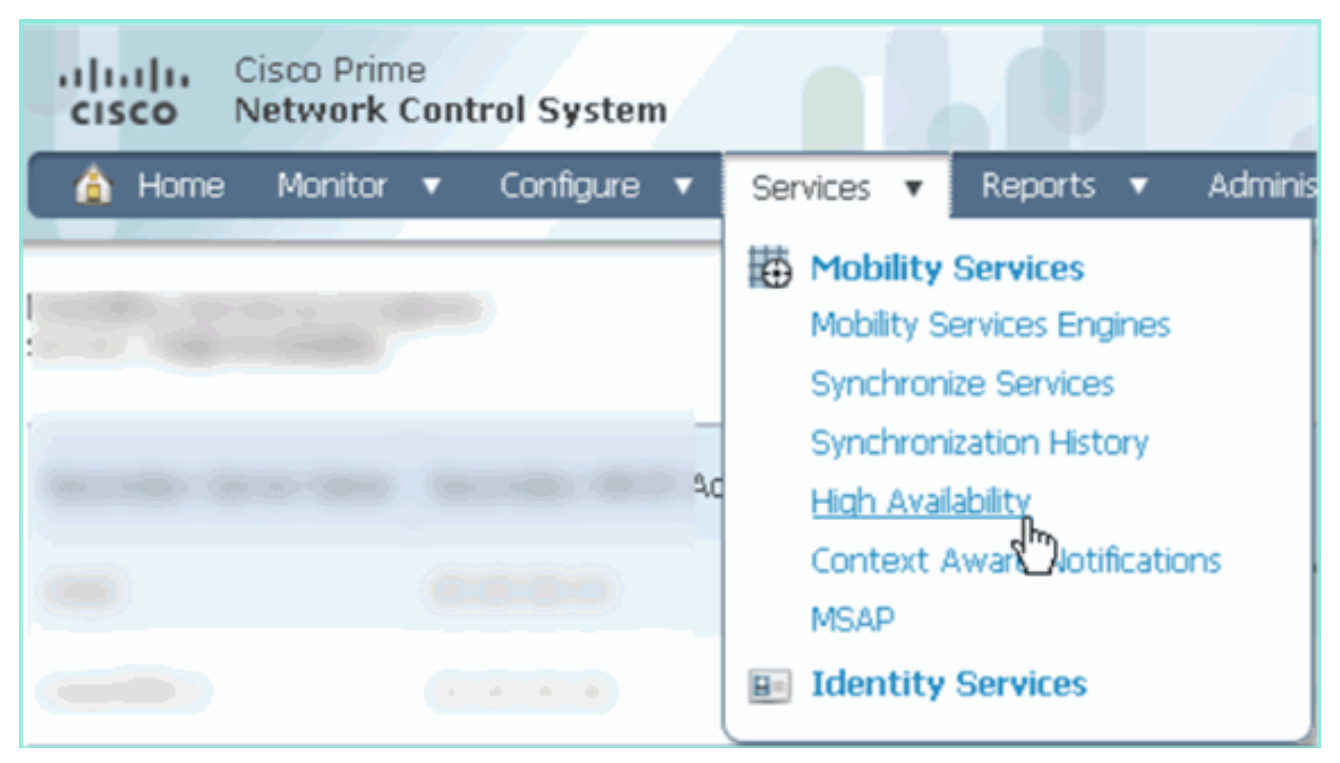

Si noti che 2:1 è confermato per MSE-3355 come secondario per MSE-3310 e MSE-3350.

| cisco Network                                         | e<br>Control System     | Web                         | ual Domain: RO | OT-DOMAIN root * | Log Out D+                                  |            |  |
|-------------------------------------------------------|-------------------------|-----------------------------|----------------|------------------|---------------------------------------------|------------|--|
| 💧 Home Monitor                                        | ▼ Configure ▼ Serv      | ices 🔻 Reports 🔻 Adm        | inistration 🔻  |                  |                                             |            |  |
| Mobility Services Eng<br>Services > High Availability | jines                   |                             |                |                  |                                             |            |  |
|                                                       |                         |                             |                | Asso             | Associated Primary Mobility Service Engines |            |  |
| Secondary Server Name                                 | Secondary HM IP Address | Secondary Device Type       | Version        | Device Name      | Device Type                                 | Heartbeats |  |
|                                                       |                         | 1.5                         |                |                  | Applance                                    |            |  |
|                                                       | 10 10 10 14             | Osco 3355 Mobility Services |                | mse3310          | Cisco 3310 Mobility<br>Services Engine      | Up         |  |
| 11583335-2                                            | 10.10.10.10             | Engine                      | 7.2.103.0      | mse3350          | Cisco 3350 Mobility<br>Services Engine      | Up         |  |

Di seguito è riportato un esempio di output dell'impostazione HA dalla console di tutti e tre gli MSE quando viene usato il comando **gethainfo**: [root@mse3355-2 ~]#gethainfo

Health Monitor is running. Retrieving HA related information

Base high availability configuration for this server Server role: Secondary Health Monitor IP Address: 10.10.10.16 Virtual IP Address: Not Applicable for a secondary Version: 7.2.103.0 UDI: AIR-MSE-3355-K9:V01:KQ45xx Number of paired peers: 2 Peer configuration#: 1

Health Monitor IP Address 10.10.10.22 Virtual IP Address: 10.10.10.21 Version: 7.2.103.0 UDI: AIR-MSE-3350-K9:V01:MXQ839xx Failover type: Manual Failover wait time (seconds): 10 Instance database name: mseos3 Instance database port: 1524 Dataguard configuration name: dg\_mse3 Primary database alias: mseop3s Direct connect used: No Heartbeat status: Up Current state: SECONDARY\_ACTIVE

Peer configuration#: 2

Health Monitor IP Address 10.10.10.17 Virtual IP Address: 10.10.10.18 Version: 7.2.103.0 UDI: AIR-MSE-3310-K9:V01:FTX140xx Failover type: Manual Failback type: Manual Failover wait time (seconds): 10 Instance database name: mseos4 Instance database port: 1525 Dataguard configuration name: dg\_mse4 Primary database alias: mseop4s Direct connect used: No Heartbeat status: Up Current state: SECONDARY\_ACTIVE

La convalida finale per HA nell'NCS mostra lo stato completamente attivo sia per MSE-3310 che per MSE-

3350.

| Cisco Prime<br>Cisco Network Control System                              |                                                                                          |                                                     |  |
|--------------------------------------------------------------------------|------------------------------------------------------------------------------------------|-----------------------------------------------------|--|
| 🛕 Home Monitor 🔻 Configure                                               | ▼ Services ▼ Reports ▼ Administratio                                                     | n <del>v</del>                                      |  |
| System 🗸                                                                 | HA Configuration : mse3310<br>Services > Mobility Services Engines > System > Services H | igh Availability > Current High Availability Status |  |
| General Properties                                                       | Current High Availability Status                                                         |                                                     |  |
| Trap Destinations                                                        | Status                                                                                   | Active                                              |  |
| Advanced Parameters                                                      | Heartbeats                                                                               | Up                                                  |  |
| 📥 Logs                                                                   | Data Replication                                                                         | Up                                                  |  |
| <ul> <li>Services High Availability</li> <li>HA Configuration</li> </ul> | Mean Heartbeat Response Time                                                             | 5 milisec                                           |  |
| 旹 HA Status                                                              | Events Log                                                                               |                                                     |  |
| Accounts                                                                 | Event Description                                                                        | Generated By                                        |  |
| Users     Groups                                                         | Active                                                                                   | Primary                                             |  |
| T Status                                                                 | Heartbeats have been setup successfully                                                  | Primary                                             |  |
| Server Events                                                            | Primary and secondary server synchronization<br>in progress                              | Primary                                             |  |
| Landit Logs                                                              | Configuration successfully created                                                       | Primary                                             |  |

| cisco Prime<br>Network Control System                                                                                                    |                                                                                                    |                                                    |  |  |
|----------------------------------------------------------------------------------------------------|----------------------------------------------------------------------------------------------------|----------------------------------------------------|--|--|
| 🍐 Home Monitor 🔻 Configure                                                                                                    | ▼ Services ▼ Reports ▼ Administratio                                                                                                    | n 🔻                                                |  |  |
| System 🗸                                                                                                    | HA Configuration : mse3350<br>Services > Mobility Services Engines > System > Services Hi                                                    | gh Availability > Current High Availability Status |  |  |
| <ul> <li>Active Sessions</li> <li>Trap Destinations</li> <li>Advanced Parameters</li> <li>Logs</li> <li>Services High Availability</li> <li>HA Configuration</li> </ul> | Status<br>Heartbeats<br>Data Replication<br>Mean Heartbeat Response Time                                                                     | Active<br>Up<br>Up<br>4 millisec                   |  |  |
| 🗄 HA Status                                                                                                    | Events Log                                                                                                    |                                                    |  |  |
| <ul> <li>Accounts</li> <li>Users</li> <li>Groups</li> <li>Status</li> <li>Server Events</li> <li>Audit Logs</li> </ul>                                                  | Event Description<br>Active                                                                                                    | Generated By<br>Primary                            |  |  |
|                                                                                                    | Heartbeats have been setup successfully<br>Primary and secondary server synchronization<br>in progress<br>Configuration successfully created | Primary<br>Primary<br>Primary                      |  |  |
| -                                                                                                    |                                                                                                    |                                                    |  |  |

# Risoluzione dei problemi di base di MSE HA

Quando si aggiunge il MSE secondario, viene visualizzato un messaggio simile al seguente:

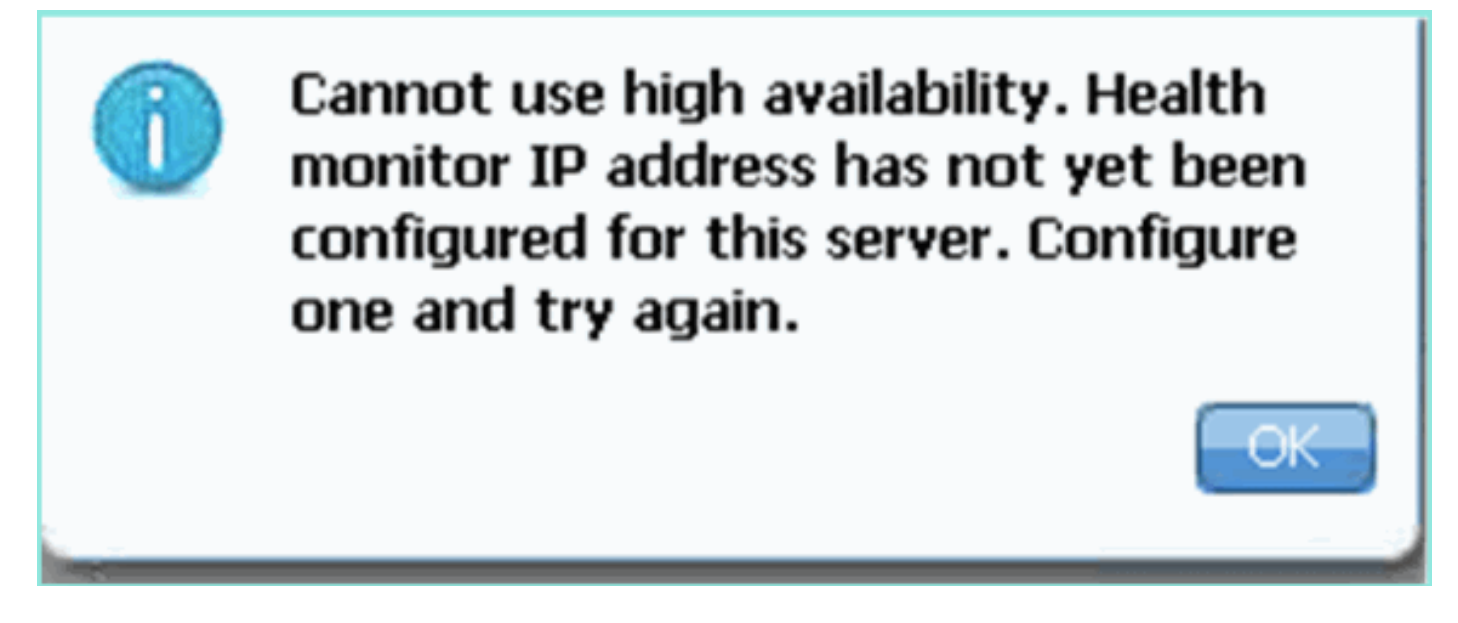

Èpossibile che si sia verificato un problema durante lo script di installazione.

- Eseguire il comando getserverinfo per verificare le impostazioni di rete corrette.
- Èinoltre possibile che i servizi non siano stati avviati. Eseguire il comando /init.d/msed start.
- Eseguire di nuovo lo script di installazione se necessario (/mse/setup/setup.sh) e salvare alla fine.

L'appliance virtuale per MSE richiede anche una licenza di attivazione (L-MSE-7.0-K9). In caso contrario, NCS chiede se si desidera aggiungere l'istanza secondaria di MSE VA. Ottenere e aggiungere la licenza di attivazione per MSE VA.

### The page at https://10.10.10.20 says:

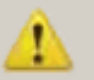

Secondary MSE needs to be activated with a Virtual Appliance license. Add a license and save the config.

X

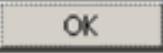

Se si cambia il ruolo HA su MSE, assicurarsi che i servizi siano completamente arrestati. Arrestare quindi i servizi con il comando **/init.d/msed stop**, quindi eseguire nuovamente lo script di installazione (/mse/setup/setup.sh).

Applying High Availability configuration \*\*\* User has switched roles for this MSE. MSE must be stopped before switching r oles. \*\*\* Please stop MSE and then re-run setup.sh. ERROR: One or more of the requested configurations was not applied. Role=2, Health Monitor Interface=eth0, Direct connect interface=none Success [root@mse2\_setup]#

Utilizzare il comando **gethainfo** per *ottenere informazioni* sull'*elevata disponibilità* sul server MSE. Fornisce informazioni utili per la risoluzione dei problemi o il monitoraggio dello stato e delle modifiche di HA.

[root@mse3355-2 ~]#gethainfo Health Monitor is running. Retrieving HA related information \_\_\_\_\_ Base high availability configuration for this server \_\_\_\_\_ Server role: Secondary Health Monitor IP Address: 10.10.10.16 Virtual IP Address: Not Applicable for a secondary Version: 7.2.103.0 UDI: AIR-MSE-3355-K9:V01:KQ45xx Number of paired peers: 2 \_\_\_\_\_ Peer configuration#: 1 \_\_\_\_\_ Health Monitor IP Address 10.10.10.22 Virtual IP Address: 10.10.10.21 Version: 7.2.103.0 UDI: AIR-MSE-3350-K9:V01:MXQ839xx Failover type: Manual Failback type: Manual Failover wait time (seconds): 10 Instance database name: mseos3 Instance database port: 1524 Dataguard configuration name: dg\_mse3 Primary database alias: mseop3s Direct connect used: No

Heartbeat status: Up Current state: SECONDARY\_ACTIVE

Peer configuration#: 2

-----

```
Health Monitor IP Address 10.10.10.17
Virtual IP Address: 10.10.10.18
Version: 7.2.103.0
UDI: AIR-MSE-3310-K9:V01:FTX140xx
Failover type: Manual
Failback type: Manual
Failover wait time (seconds): 10
Instance database name: mseos4
Instance database port: 1525
Dataguard configuration name: dg_mse4
Primary database alias: mseop4s
Direct connect used: No
Heartbeat status: Up
Current state: SECONDARY_ACTIVE
```

Inoltre, NCS High Availability View è un ottimo strumento di gestione che consente di ottenere visibilità sull'installazione HA per MSE.

| cisco Prime<br>Cisco Network Control System                              |                                                                                                    |                                                 | Virtual Domain: ROOT-DOMAIN root + Log O |  |
|--------------------------------------------------------------------------|----------------------------------------------------------------------------------------------------|-------------------------------------------------|------------------------------------------|--|
| 🔺 Home Monitor 🔻 Configure                                               | ▼ Services ▼ Reports ▼ Administr                                                                                                    | ation 💌                                         |                                          |  |
| System v                                                                 | HA Configuration : mse3310<br>Services > Mobility Services Engines > Services High Availability > Current High Availability Status<br>Current High Availability Status |                                                 |                                          |  |
| Trap Destinations                                                        | Status Primary an                                                                                                    | nd secondary server synchronization in progress | (60% complete)                           |  |
| Advanced Parameters                                                      | Heartbeats Up                                                                                                    |                                                 |                                          |  |
| Courses the surface                                                      | Data Replication Satting u                                                                                                    | p                                               |                                          |  |
| <ul> <li>Services Fign Availability</li> <li>HA Configuration</li> </ul> | Mean Heartbeat Response Time 8 millisec                                                                                                    |                                                 |                                          |  |
| 🎳 HA Status                                                              | Events Log                                                                                                    |                                                 |                                          |  |
| <ul> <li>Accounts</li> <li>Iteration</li> </ul>                          | Event Description                                                                                                    | Generated By                                    | Timestamp                                |  |
| Conces                                                                   | Heartbeats have been setup successfully                                                                                                    | Primary                                         | 2012-Feb-17, 20:54:36 UTC                |  |
| <ul> <li>Status</li> </ul>                                               | Primary and secondary server synchronization<br>in progress                                                                                                    | 1 Primary                                       | 2012-Fab-17, 20:54:32 UTC                |  |
| Server Events                                                            | Configuration successfully created                                                                                                    | Primary                                         | 2012-Feb-17, 20:54:32 UTC                |  |
| AUGT LOGS                                                                | Refresh Status                                                                                                    |                                                 |                                          |  |

# Informazioni correlate

- Guida alla configurazione di MSE (dispositivo virtuale e fisico)
- <u>Configurazione alta disponibilità MSE</u>
- Ordinamento
- Documentazione e supporto tecnico Cisco Systems